**IBM RealSecure** 

# Server Sensor Installation Guide

Version 7.0

**IBM Internet Security Systems** 

© Copyright IBM Corporation 1998, 2008. IBM Global Services Route 100 Somers, NY 10589 U.S.A.

Produced in the United States of America.

All Rights Reserved.

IBM and the IBM logo are trademarks or registered trademarks of International Business Machines Corporation in the United States, other countries, or both. ADDME, Ahead of the threat, BlackICE, Internet Scanner, Proventia, RealSecure, SecurePartner, SecurityFusion, SiteProtector, System Scanner, Virtual Patch, X-Force and X-Press Update are trademarks or registered trademarks of Internet Security Systems, Inc. in the United States, other countries, or both. Internet Security Systems, Inc. is a wholly-owned subsidiary of International Business Machines Corporation.

Microsoft, Windows, and Windows NT are trademarks of Microsoft Corporation in the United States, other countries, or both.

Other company, product and service names may be trademarks or service marks of others.

References in this publication to IBM products or services do not imply that IBM intends to make them available in all countries in which IBM operates.

**Disclaimer:** The information contained in this document may change without notice, and may have been altered or changed if you have received it from a source other than IBM Internet Security Systems (IBM ISS). Use of this information constitutes acceptance for use in an "AS IS" condition, without warranties of any kind, and any use of this information is at the user's own risk. IBM Internet Security Systems disclaims all warranties, either expressed or implied, including the warranties of merchantability and fitness for a particular purpose. In no event shall IBM ISS be liable for any damages whatsoever, including direct, indirect, incidental, consequential or special damages, arising from the use or dissemination hereof, even if IBM Internet Security Systems has been advised of the possibility of such damages. Some states do not allow the exclusion or limitation of liability for consequential or incidental damages, so the foregoing limitation may not apply.

Reference herein to any specific commercial products, process, or service by trade name, trademark, manufacturer, or otherwise, does not necessarily constitute or imply its endorsement, recommendation, or favoring by IBM Internet Security Systems. The views and opinions of authors expressed herein do not necessarily state or reflect those of IBM Internet Security Systems, and shall not be used for advertising or product endorsement purposes.

Links and addresses to Internet resources are inspected thoroughly prior to release, but the ever-changing nature of the Internet prevents IBM Internet Security Systems, Inc. from guaranteeing the content or existence of the resource. When possible, the reference contains alternate sites or keywords that could be used to acquire the information by other methods. If you find a broken or inappropriate link, please send an email with the topic name, link, and its behavior to support@iss.net.

November 26, 2008

| Preface         Overview         How to Use RealSecure Server Sensor Documentation         Getting Technical Support                                                                                                    | 7<br>8<br>9                                                                                        |
|----------------------------------------------------------------------------------------------------|----------------------------------------------------------------------------------------------------|
| Chapter 1: Introduction to RealSecure Server Sensor Overview About RealSecure Server Sensor Installation Programs and Utilities Deployment Suggestions.                                                                                                    | 11<br>12<br>13<br>14                                                                               |
| Chapter 2: Upgrading RealSecure Server Sensor Overview Upgrading Sensors Remotely. Upgrading Sensors Manually. Upgrading Policies.                                                                                                    | 15<br>16<br>18<br>19                                                                               |
| Chapter 3: Before You Install RealSecure Server Sensor          Overview       Prerequisite Checklist.         Sensor Naming Conventions       Unhardening the Operating System         Using Authentication       Using Authentication         Automatically Importing Authentication Keys       Customizing Encryption         Archiving Private Keys       Support for Non-English Windows Applications and Characters.         Installing Multiple Sensors on a System       Installing C2 Audit for AIX Platforms         Enabling C2 Audit for HP-UX Platforms       Increasing the Size Limits for Per Process Memory on HP-UX Platforms         Enabling the Basic Security Module (BSM) on Solaris Platforms       Protecting an Apache Web Server | 21<br>25<br>25<br>26<br>27<br>29<br>31<br>34<br>35<br>36<br>36<br>39<br>40<br>41<br>42<br>43<br>44 |

### Chapter 4: Installing on a Windows Platform

| Overview                                                              |
|-----------------------------------------------------------------------|
| Installation Options                                                  |
| Unpackaging the Installation Files                                    |
| Typical Installation                                                  |
| Custom Installation                                                   |
| Automated Installation                                                |
| Silent Installation                                                   |
| Working with Cryptographic Providers During a Windows Installation 62 |
| Archiving Private Keys                                                |

### Chapter 5: Installing on a Solaris Platform

| verview               | 67 |
|-----------------------|----|
| nstallation Options   | 68 |
| ypical Installation   | 70 |
| ustom Installation    | 71 |
| utomated Installation | 74 |

### Chapter 6: Installing on an AIX Platform

| Overview                                                 | 77 |
|----------------------------------------------------------|----|
| Installation Options                                     | 78 |
| Typical Installation                                     | 80 |
| Custom Installation                                      | 81 |
| Automated Installation                                   | 83 |
| Installation Options for Workload Partition Environments | 85 |
| Installing in Global and Workload Partition Environments | 87 |
| Installing in Only a Workload Partition                  | 89 |

### Chapter 7: Installing on an HP-UX Platform

| Overview               | <br> | <br> | <br> | <br> | <br> |  | <br> |  |  |  |  | 91 |
|------------------------|------|------|------|------|------|--|------|--|--|--|--|----|
| Installation Options   | <br> | <br> | <br> | <br> | <br> |  | <br> |  |  |  |  | 92 |
| Typical Installation   | <br> | <br> | <br> | <br> | <br> |  | <br> |  |  |  |  | 94 |
| Custom Installation    | <br> | <br> | <br> | <br> | <br> |  | <br> |  |  |  |  | 95 |
| Automated Installation | <br> | <br> | <br> | <br> | <br> |  | <br> |  |  |  |  | 97 |

### Chapter 8: After You Install RealSecure Server Sensor

| Overview                                                    | . 99 |  |  |  |  |  |  |  |
|-------------------------------------------------------------|------|--|--|--|--|--|--|--|
| Allowing Communication Between the Sensor and SiteProtector |      |  |  |  |  |  |  |  |
| Configuring Authentication Manually                         | 101  |  |  |  |  |  |  |  |
| Restoring Archived Private Keys                             | 103  |  |  |  |  |  |  |  |
| Changing Encryption Providers                               | 105  |  |  |  |  |  |  |  |
| Adding Key Administrators                                   | 107  |  |  |  |  |  |  |  |
| Monitoring Local Syslog Events                              | 108  |  |  |  |  |  |  |  |
|                                                             |      |  |  |  |  |  |  |  |

| Monitoring the Mail Subsystem on HP-UX Systems | 110 |
|------------------------------------------------|-----|
| Restarting the Apache Web Server               | 111 |
| Testing the Sensor                             | 112 |
| Starting and Stopping Sensors                  | 113 |

### Chapter 9: Uninstalling a Sensor

| Overview                                      | 115 |
|-----------------------------------------------|-----|
| Uninstalling a Sensor from a Windows Platform | 116 |
| Uninstalling a Sensor from a Solaris Platform | 117 |
| Uninstalling a Sensor from an HP-UX Platform  | 118 |
| Uninstalling a Sensor from an AIX Platform    | 119 |
| Uninstalling Upgrades                         | 120 |

### Chapter 10: Troubleshooting

| Overv      |                                                                     | 1 |
|------------|---------------------------------------------------------------------|---|
| No Co<br>a | unication Between RealSecure Server Sensor for Windows iteProtector | 2 |
| Error      | sages                                                               | З |
| ISS D      | ons                                                                 | 5 |
| Rema       | pgrades                                                             | 6 |
| Index      |                                                                     | 7 |

# Preface

### Overview

| Purpose                     | This guide describes the requirements and procedures for installing and<br>preparing your IBM RealSecure Server Sensor version 7.0 for<br>configuration. This guide also gives procedures for upgrading sensors.                                              |  |  |  |  |  |  |
|-----------------------------|----------------------------------------------------------------------------------------------------|--|--|--|--|--|--|
| Audience                    | This guide is intended for system administrators responsible for installing RealSecure Server Sensor.                                                                                                    |  |  |  |  |  |  |
| What's new in this<br>guide | This guide was updated for RealSecure Server Sensor for AIX, Service<br>Release 4.2 and includes new or revised information about the following<br>topics:                                                                                                    |  |  |  |  |  |  |
|                             | • for installations on AIX version 6.1, the installation package supports installation on system workload partitions. See "Installation Options for Workload Partition Environments" on page 85.                                                              |  |  |  |  |  |  |
|                             | • uninstalling from AIX systems. See "Uninstalling a Sensor from an AIX Platform" on page 119.                                                                                                    |  |  |  |  |  |  |
| Note                        | The installation packages for each version of server sensor include all<br>enhancements released with the latest Service Release. When you install a<br>sensor, the sensor will show as a version 7.0 sensor with the appropriate<br>Service Release applied. |  |  |  |  |  |  |

### How to Use RealSecure Server Sensor Documentation

| Using this guide     | Refer to this guide as you install or update a RealSecure Server Sensor.                                        |
|----------------------|----------------------------------------------------------------------------------------------------|
| Related publications | For additional information, see the following publications:                                                     |
|                      | RealSecure Server Sensor Policy Guide                                                                           |
|                      | RealSecure Server Sensor System Requirements                                                                    |
|                      | • SiteProtector Installation Guide                                                                              |
|                      | • SiteProtector Help                                                                                            |
| License agreement    | For licensing information on IBM Internet Security Systems products, download the IBM Licensing Agreement from: |

http://www-935.ibm.com/services/us/iss/html/ contracts\_landing.html

### **Getting Technical Support**

| Introduction            | IBM Internet<br>Web site and                                                                                                    | Security Systems provides technical support through its by email or telephone.                              |  |  |  |  |  |  |  |
|-------------------------|----------------------------------------------------------------------------------------------------|----------------------------------------------------------------------------------------------------|--|--|--|--|--|--|--|
| The IBM ISS Web<br>site | The Customer Support Web page (http://www-935.ibm.com/<br>services/us/index.wss/offerfamily/iss/a1029129) provides direct<br>access to online user documentation, current versions listings, detailed<br>product literature, white papers, and the Technical Support<br>Knowledgebase. |                                                                                                    |  |  |  |  |  |  |  |
| Hours of support        | The following table provides hours for Technical Support at the Americas and other locations:                                                                                                    |                                                                                                    |  |  |  |  |  |  |  |
|                         | Location                                                                                                    | Hours                                                                                                    |  |  |  |  |  |  |  |
|                         | Americas                                                                                                    | 24 hours a day                                                                                              |  |  |  |  |  |  |  |
|                         | All other locations                                                                                                    | Monday through Friday, 9:00 A.M. to 6:00 P.M. during their local time, excluding IBM ISS published holidays |  |  |  |  |  |  |  |
|                         | <b>Note:</b> If your local support office is located outside the Americas, you may call or send an email to the Americas office for help during off-hours.                                                                                                    |                                                                                                    |  |  |  |  |  |  |  |
|                         | Table 1: Hou                                                                                                    | rs for technical support                                                                                    |  |  |  |  |  |  |  |

**Contact information** For contact information, go to the Contact Technical Support Web page at <a href="http://www-935.ibm.com/services/us/index.wss/offering/iss/a1029178">http://www-935.ibm.com/services/us/index.wss/offering/iss/a1029178</a>.

#### Preface

### Chapter 1

# Introduction to RealSecure Server Sensor

### **Overview**

| Introduction    | This chapter describes RealSecure Server Sensor. This chapter contains useful information to help you as you deploy and install your sensor. |      |  |
|-----------------|----------------------------------------------------------------------------------------------------|------|--|
| In this chapter | This chapter contains the following topics:                                                                                                  |      |  |
|                 | Торіс                                                                                                    | Page |  |
|                 | About RealSecure Server Sensor                                                                                                    | 12   |  |
|                 | Installation Programs and Utilities                                                                                                    | 13   |  |
|                 | Deployment Suggestions                                                                                                    | 14   |  |

### About RealSecure Server Sensor

| Introduction              | RealSecure Server Sensor monitors traffic to and from a single server. In<br>addition to detecting intrusions, the sensor can also prevent intrusions by<br>blocking network packets. The sensor can also identify attacks destined<br>for active services on the protected host.                                                                                                    |
|---------------------------|----------------------------------------------------------------------------------------------------|
| Management                | Manage RealSecure Server Sensor with SiteProtector Version 2.0, Service Pack 5.2 or later.                                                                                                    |
| Server sensor<br>overview | <ul> <li>RealSecure Server Sensor has the following attributes:</li> <li>detects both network and system events</li> <li>detects events at the application layer</li> <li>detects events before they reach the IP stack</li> <li>monitors traffic to and from the host it is installed on</li> <li>prevents intrusions</li> <li>extends validation and response options with Fusion Scripting</li> </ul> |
| Reference                 | For more information about sensor features and how to configure them to optimize the protection the sensor offers, see the <i>IBM RealSecure Server Sensor Policy Guide</i> , <i>Version 7.0</i> .                                                                                                    |

## Installation Programs and Utilities

| Introduction             | You can obtain the RealSecure Server Sensor installation program from<br>the IBM Internet Security Systems Web site or from the IBM Internet<br>Security Systems CD.                                                                                                    |
|--------------------------|----------------------------------------------------------------------------------------------------|
| System<br>requirements   | The System Requirements document contains the most current<br>information about memory, processor speed, hard drive space, and other<br>hardware and software requirements. The System Requirements<br>document is located on the IBM ISS Web site at:<br><a href="http://documents.iss.net/literature/RealSecure/server_Sensor_System Requirements.pdf">http://documents.iss.net/literature/RealSecure/Server_Sensor_System Requirements.pdf</a> |
| Installation<br>programs | RealSecure server sensor has installation programs for the following operating systems: <ul> <li>Windows</li> </ul>                                                                                                    |
|                          | Solaris                                                                                                    |
|                          |                                                                                                    |
|                          |                                                                                                    |
|                          | • AIX                                                                                                    |
| Utility programs         | RealSecure Server Sensor also uses utilities that run like installation programs to serve the following purposes:                                                                                                    |
|                          | distribute public cryptographic keys                                                                                                    |
|                          | <ul> <li>restore archived private cryptographic keys</li> </ul>                                                                                                    |
|                          | select cryptographic authentication keys                                                                                                    |
|                          | <b>Note:</b> For information about installing these utilities, contact Technical Support.                                                                                                    |

# **Deployment Suggestions**

| Introduction                                | Install a sensor on any file server that contains critical data. Common locations for sensors are as follows:                                                                                                    |  |
|---------------------------------------------|----------------------------------------------------------------------------------------------------|--|
|                                             | • on Internet Information Server (IIS) or Apache Web servers                                                                                                    |  |
|                                             | • on important Windows or Unix servers                                                                                                    |  |
|                                             | • on Windows domain servers or Unix NIS servers                                                                                                    |  |
|                                             | • on host systems with critical data                                                                                                    |  |
|                                             | • on hosts to monitor remote Unix syslogs or Windows event logs                                                                                                    |  |
| On important<br>servers                     | When installed on important servers associated with vital applications or data files, the sensor monitors security-sensitive activities on the critical hosts.                                                                                                    |  |
| On Windows<br>domain or Unix NIS<br>servers | Windows domain servers and Unix NIS servers are typically the<br>repository for important user account files and other important<br>configuration data. The sensor monitors activity on these critical data<br>stores.                                                                                        |  |
| On host systems<br>with critical data       | When installed on systems with sensitive data, you can use the sensor to detect changes in host configuration, unusual administrator activity, or attempts to access important files.                                                                                                    |  |
| On hosts to monitor<br>remote logs          | RealSecure Server Sensor can run on Windows hosts and on Unix hosts.<br>To monitor Unix hosts where the sensors cannot run locally, you can<br>either forward the host's syslog files to a Windows agent or use the<br>remote monitoring feature built into the Unix subsystem on a host<br>running a sensor. |  |
| A                                           | <b>Caution:</b> When you forward syslogs or read them remotely, the syslog information is sent in clear text. Use an encrypted VPN tunnel or a secure channel if you plan to forward syslogs or read syslogs remotely.                                                                                        |  |

### Chapter 2

# Upgrading RealSecure Server Sensor

### Overview

| Introduction    | If you have an earlier version of RealSecure Server Sensor installed, you can upgrade to a version 7.0 sensor. This chapter provides the procedures for how to upgrade sensors and policies to version 7.0.                                       |      |  |
|-----------------|----------------------------------------------------------------------------------------------------|------|--|
|                 | <b>Note</b> : You cannot upgrade earlier versions of server sensor to version 7.0 for the HP-UX platform or for the AIX platform. RealSecure Server Sensor version 7.0 is the first server sensor designed to run on the HP-UX and AIX platforms. |      |  |
| In this chapter | This chapter contains the following topics:                                                                                                    |      |  |
|                 | Торіс                                                                                                    | Page |  |
|                 | Upgrading Sensors Remotely                                                                                                    | 16   |  |
|                 | Upgrading Sensors Manually                                                                                                    | 18   |  |
|                 | Upgrading Policies                                                                                                    | 19   |  |

## **Upgrading Sensors Remotely**

| Introduction                                  | This topic describes the prerequisites to upgrading an earlier version<br>sensor. This topic also describes where to find upgrade packages and<br>how to upgrade a sensor remotely.                                                                                                    |  |
|-----------------------------------------------|----------------------------------------------------------------------------------------------------|--|
| Upgrading with<br>management<br>components    | If you have version 6.5 sensors installed, you can use SiteProtector to remotely upgrade your sensors to version 7.0. If you have a sensor version earlier than 6.5 installed, you must upgrade your sensor to version 6.5 before you can use SiteProtector to upgrade to version 7.0.                                                                             |  |
|                                               | <b>Reference</b> : For information about remotely upgrading sensors using SiteProtector, see the SiteProtector Help.                                                                                                    |  |
| Prerequisites for<br>6.x sensors              | If you are upgrading a 6.x sensor remotely, you must do the following:                                                                                                    |  |
|                                               | • upgrade SiteProtector to version 2.0, Service Pack 5.2 or later                                                                                                    |  |
|                                               | <b>Reference</b> : For more information, see the <i>SiteProtector Installation Guide</i> .                                                                                                    |  |
|                                               | • upgrade version 6.0 and 6.0.1 sensors to version 6.5                                                                                                    |  |
|                                               | • locate the upgrade package as follows:                                                                                                    |  |
|                                               | <ul> <li>from the SiteProtector Deployment Manager</li> </ul>                                                                                                    |  |
|                                               | from the IBM ISS Web site at the following location:                                                                                                    |  |
|                                               | http://www.iss.net/download/                                                                                                    |  |
|                                               | <ul> <li>on the IBM Internet Security Systems Product CD in the<br/>/updates/RealSecure directory</li> </ul>                                                                                                    |  |
| Prerequisite for<br>Solaris server<br>sensors | When you upgrade RealSecure Server Sensor for Solaris you must stop<br>and then restart the server to complete the upgrade. Before you begin the<br>upgrade, choose a time when it is most convenient to stop and restart the<br>server.                                                                                                    |  |
| Upgrades and Web<br>server components         | If you are using the Web server monitoring component of server sensor,<br>and the Web server is not installed in the default location, then the<br>upgrade process cannot configure the monitoring component during the<br>upgrade. You must manually configure the monitoring component after<br>the upgrade is complete. For more information on how to manually |  |

configure the Web server monitoring component, see the *IBM RealSecure Server Sensor Policy Guide*.

#### Procedure

To remotely upgrade a sensor:

1. Manage the sensor you want to upgrade.

**Reference**: For information about how to manage a sensor, look up "managing, sensors" in the Help.

2. Right-click the sensor.

A pop-up menu lists command options.

3. Select X-Press or product update.

The Update Installer window opens.

- 4. Select the location of the upgrade package.
- 5. Select Upgrade or Service Release.
- 6. Click Next.

The Available updates box lists the updates available for this sensor.

7. Select the update you want, and then click Next.

The Strong Encryption Export Agreement window opens.

8. Read the agreement, select Yes, and then click OK.

The update program downloads the update, and then prompts you to continue.

- 9. Click Continue.
- 10. Click Yes.

After a few seconds, the component status changes to "Unknown." When the upgrade is complete, the component status changes to Active.

**Solaris sensors:** If you are upgrading a RealSecure Server Sensor for Solaris, the system must shut down and restart before the installation can be completed.

# **Upgrading Sensors Manually**

| Introduction      | If you chose not to use the remote upgrade feature, you can upgrade a sensor manually.                                                                                                    |
|-------------------|----------------------------------------------------------------------------------------------------|
| Upgrading sensors | To manually upgrade sensors to version 7.0, you must uninstall any previous versions of the sensor, and then install the new version.                                                               |
|                   | <b>References</b> : For instructions on uninstalling a sensor, see Chapter 9,<br>"Uninstalling a Sensor". For installation instructions, see the appropriate<br>installation chapter in this guide. |

### **Upgrading Policies**

Introduction

This topic describes the following:

- policy versions that are compatible with 7.0 server sensors
- policy upgrade issues

**Note**: You cannot upgrade earlier version policies for use with RealSecure Server Sensor version 7.0 on the HP-UX or AIX platforms.

**Policy compatibility** Table 2 defines sensor and policy compatibility.

**Important:** If you apply a later version of a policy to an earlier version of a sensor (for example, a 7.0 policy to a 6.5 sensor), then the 6.5 sensor cannot use new signatures contained in the 7.0 policy, and the sensor will generate errors that notify you of the discrepancy.

| Sensor version       | accepts policy versions       |  |
|----------------------|-------------------------------|--|
| 5.5                  | 5.5                           |  |
| 5.5.1                | 5.5.1                         |  |
| 5.5.2                | 5.5.1, 5.5.2, 5.5             |  |
| 6.0                  | 5.5, 6.0                      |  |
| 6.0.1 (Windows only) | 6.0.1 (Windows only)          |  |
| 6.5                  | 5.5, 5.5.1, 5.5.2, 6.0.1, 6.5 |  |
| 7.0                  | 6.5, 7.0                      |  |

Table 2: Policies and sensor compatibility

Upgrading a customUse the policy editor to import a version 6.5 custom policy to a version 7.0version 6.5 policyserver sensor.

**Solaris policies:** For existing signatures, the sensor preserves any dynamic block settings. New signatures use a default setting of 1800 seconds.

**Windows policies:** In server sensor version 6.5, you configured dynamic blocking at the signature level. In server sensor version 7.0, you can

|           | configure dynamic blocking at the sensor level or at the signature level.<br>When you import a version 6.5 policy to a version 7.0 sensor, the<br>signature level dynamic block configuration is imported as a signature<br>level dynamic block configuration. |
|-----------|----------------------------------------------------------------------------------------------------|
|           | <b>Note</b> : If dynamic blocking is enabled at the sensor level in the version 7.0 sensor, the sensor level setting overrides the signature level setting.                                                                                                    |
| Reference | For information about importing policies, see the SiteProtector Help.                                                                                                    |

### Chapter 3

# Before You Install RealSecure Server Sensor

### Overview

| Introduction    | This chapter provides important information you should know before you install RealSecure Server Sensor. |      |
|-----------------|----------------------------------------------------------------------------------------------------|------|
| In this chapter | This chapter contains the following topics:                                                              |      |
|                 | Торіс                                                                                                    | Page |
|                 | Prerequisite Checklist                                                                                   | 23   |
|                 | Sensor Naming Conventions                                                                                | 25   |
|                 | Unhardening the Operating System                                                                         | 26   |
|                 | Using Authentication                                                                                     | 27   |
|                 | Automatically Importing Authentication Keys                                                              | 29   |
|                 | Customizing Encryption                                                                                   | 31   |
|                 | Archiving Private Keys                                                                                   | 34   |
|                 | Administering Public Authentication Keys                                                                 | 35   |
|                 | Support for Non-English Windows Applications and Characters                                              | 36   |
|                 | Installing Multiple Sensors on a System                                                                  | 39   |
|                 | Enabling C2 Audit for AIX Platforms                                                                      | 40   |
|                 | Enabling C2 Audit for HP-UX Platforms                                                                    | 41   |

| Торіс                                                                | Page |
|----------------------------------------------------------------------|------|
| Increasing the Size Limits for Per Process Memory on HP-UX Platforms | 42   |
| Enabling the Basic Security Module (BSM) on Solaris Platforms        | 43   |
| Protecting an Apache Web Server                                      | 44   |

### **Prerequisite Checklist**

**Introduction** This topic provides a checklist of prerequisites you should consider before you install RealSecure Server Sensor.

**Prerequisites table** The following table describes the prerequisite tasks you must perform before you install a server sensor:

| Task | Description                                                                                                    | Reference                                                                      |
|------|----------------------------------------------------------------------------------------------------|--------------------------------------------------------------------------------|
|      | Obtain a license file                                                                                                    | SiteProtector Installation<br>Guide                                            |
|      | Create a naming convention for sensors                                                                                    | "Sensor Naming<br>Conventions" on page 25                                      |
|      | Unharden the operating system                                                                                             | "Unhardening the Operating System" on page 26                                  |
|      | Uninstall any previously installed versions of server sensor                                                              | Chapter 9, "Uninstalling a Sensor"                                             |
|      | Decide if you will automatically import<br>authentication keys                                                            | "Automatically Importing<br>Authentication Keys" on<br>page 29                 |
|      | Install new encryption software, if needed                                                                                | "Customizing Encryption" on page 31                                            |
|      | Verify that the latest encryption<br>Service Pack is installed                                                            | "Customizing Encryption" on page 31                                            |
|      | Determine public key administrators                                                                                       | "Administering Public<br>Authentication Keys" on<br>page 35                    |
|      | Configure the system appropriately for<br>use with non-English characters or a<br>non-English Windows operating<br>system | "Support for Non-English<br>Windows Applications and<br>Characters" on page 36 |
|      | Review the requirements for installing multiple sensors on one system                                                     | "Installing Multiple Sensors<br>on a System" on page 39                        |

Table 3: Prerequisites to installing server sensor

| Task | Description                                                                                                    | Reference                                                                                                    |
|------|----------------------------------------------------------------------------------------------------|----------------------------------------------------------------------------------------------------|
|      | Enable C2Audit (AIX and HP-UX platforms only)                                                                                                    | "Enabling C2 Audit for AIX<br>Platforms" on page 40<br>"Enabling C2 Audit for HP-UX<br>Platforms" on page 41 |
|      | Increase memory (HP-UX platforms only)                                                                                                    | "Increasing the Size Limits for<br>Per Process Memory on HP-<br>UX Platforms" on page 42                     |
|      | Enable the Basic Security Module<br>(Solaris platforms only)                                                                                                    | "Enabling the Basic Security<br>Module (BSM) on Solaris<br>Platforms" on page 43                             |
|      | Gather information required to<br>complete the installation if you plan to<br>protect an Apache Web Server                                                            | "Protecting an Apache Web<br>Server" on page 44                                                              |
|      | Plan your installation for a time when it<br>is convenient to restart your system<br>(certain installation options may not<br>require a system restart, but most do). |                                                                                                    |

 Table 3: Prerequisites to installing server sensor (Continued)

### **Sensor Naming Conventions**

#### Introduction

A sensor naming convention helps you to identify sensors on the Console. For example, you may want a sensor name to indicate whether a sensor is inside or outside the firewall, or to indicate that it is located in a specific department.

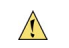

**Caution**: Sensor names can contain only alphanumeric characters and underscores; they must also not exceed 100 characters in length.

# **Naming a sensor** Assign a name to the sensor or accept the default name when you are installing the sensor. You cannot rename a sensor after you install it, so it is important to establish a logical naming convention before you deploy your sensors. To rename a sensor, you must uninstall, and then reinstall the sensor.

**Example:** The following naming convention categorizes sensors by physical and geographical location and also identifies their host name:

- nyc\_dmz\_hostname1
- nyc\_int\_hostname2
- atl\_dmz\_hostname3
- atl\_int\_hostname4

# Unhardening the Operating System

| Introduction | The installation program cannot write critical files and registry keys to a<br>hardened or locked-down operating system because you cannot write to<br>locked files and registry keys. |
|--------------|----------------------------------------------------------------------------------------------------|
| Action       | Before you install the sensor, IBM ISS recommends that you unharden the operating system and then reharden the system after the installation completes.                                |

# Using Authentication

| Introduction                           | Authentication is a process by which one component proves its identity<br>to another component. Authentication occurs when components establish<br>communication connections. Authentication uses a public/private key<br>pair created by a cryptographic provider. This method of authentication<br>is secure because each component must identify itself to the other<br>components before sensitive security data is sent. The authentication<br>process does not negatively impact the performance of your system. |
|----------------------------------------|----------------------------------------------------------------------------------------------------|
| Authentication and public/private keys | For authentication, event collectors must have the public authentication<br>key of the Console, and sensors must have the public authentication keys<br>of Consoles and event collectors. You send the public keys to each<br>component's system in one of the following ways:                                                                                                    |
|                                        | • using the automatic key import option                                                                                                    |
|                                        | <b>Reference</b> : For more information, see "Automatically Importing Authentication Keys" on page 29.                                                                                                    |
|                                        | • manually copying them                                                                                                    |
|                                        | <b>Reference:</b> For more information, see "Configuring Authentication Manually" on page 101.                                                                                                    |
|                                        | Private keys are stored securely on the system where the key pairs were generated.                                                                                                    |
|                                        | <b>Reference:</b> For more information about key management, see "Administering Public Authentication Keys" on page 35.                                                                                                    |
| Key names                              | The installation program saves public keys in the Keys subdirectory of each component. Console keys start with sp_con. Sensor and event collector keys start with rs_eng.                                                                                                    |
| Cryptographic<br>providers             | Cryptographic providers provide the means for creating the public/<br>private key pairs. When you install a sensor, you should select a<br>cryptographic provider and use authentication.                                                                                                    |

#### Chapter 3: Before You Install RealSecure Server Sensor

| Changing<br>cryptographic<br>providers       | If you want to change the cryptographic provider after you install the sensor, uninstall and then reinstall the sensor with the new settings.                                                                                                    |
|----------------------------------------------|----------------------------------------------------------------------------------------------------|
|                                              | <b>Note:</b> If an event collector and a sensor reside on the same computer, you must uninstall and then reinstall both components. You only need to uninstall the SiteProtector Console if you need to change the cryptographic providers for the Console.                                                                                                    |
| Connections that<br>are not<br>authenticated | If you do not use authentication, any device that uses the IBM ISS protocol can monitor a component. The Console or event collector uses the public/private key pair that was created when you installed them, and they send the public key to any component they communicate with; however, the component does not verify the identity of the Console or event collector. The sensor automatically accepts the public keys on a persession basis. |

## Automatically Importing Authentication Keys

| Automatic<br>authentication key<br>import          | When you install a component you can automatically import an<br>authentication key from the Console. When you select the auto-import<br>option, the sensor receives the initial authentication key over a standard<br>network connection initiated from the Console. The installation program<br>imports only the Console's public keys. Unless you use the Deployment<br>Manager to automatically distribute authentication keys, you must<br>manually copy the public keys of other components, such as event<br>collectors, to the sensors. |
|----------------------------------------------------|----------------------------------------------------------------------------------------------------|
|                                                    | <b>Caution</b> : If you use the automatic key import option and the sensor receives its first connection from an unknown user, then the public key from the unknown user's Console is copied to the sensor. When a known user tries to copy public keys to the sensor, a warning message indicates that a key already exists, and the known user's keys are not copied to the sensor.                                                                                                    |
| Auto-import and<br>multiple<br>components          | When an event collector and a sensor reside on the same computer, the auto-import feature is enabled for both components.                                                                                                    |
| Requirements                                       | For auto-import to work correctly, you must do the following:                                                                                                    |
|                                                    | • If you are installing the event collector on the same system as SiteProtector, then you must install SiteProtector, and then enable the Automatic Key Import option.                                                                                                    |
|                                                    | • Install all the sensors or event collectors on the computer and enable the Automatic Key Import option during the installation.                                                                                                    |
|                                                    | • Install all the components that will reside on a single computer before you connect to any of the sensors, event collectors, or other components.                                                                                                    |
|                                                    | • After the installation is complete, connect to any sensor or event collector on the computer that uses the Deployment Manager.                                                                                                    |
| Installing<br>components after<br>first connection | If you install a component with the auto-import option, connect to the component, and then later install a second component, you must manually copy the authentication keys to the second component before you can manage or monitor it.                                                                                                    |

|                | <b>Reference:</b> For more information about manually copying keys, see "Configuring Authentication Manually" on page 101.                                                                                                    |
|----------------|----------------------------------------------------------------------------------------------------|
| Recommendation | IBM ISS recommends that you configure the sensor on a network<br>segment that is protected from unauthorized network access until the<br>initial public key has been imported by the Console. After you connect to<br>the sensor for the first time, verify that only the appropriate users have<br>access to the sensor. |

## **Customizing Encryption**

| Introduction                 | IBM ISS software uses a proprietary communication protocol to secure<br>the information passed among components (Consoles, event collectors,<br>and sensors). This protocol relies on encryption provided through one or<br>more built-in providers or external Cryptographic Service Providers<br>(CSPs), such as Microsoft RSA. During the installation process, you make<br>choices that concern cryptographic providers and how the encryption<br>algorithms are configured. You can change these settings at any time after<br>you install the IBM ISS software.<br><b>Reference:</b> For more information, see "Changing Encryption Providers"<br>on page 105. |
|------------------------------|----------------------------------------------------------------------------------------------------|
| Encryption custom<br>options | During the installation, you can customize the encryption settings in the following ways:                                                                                                    |
|                              | • Choose (from a list of available providers on your system) the provider that you want a particular component to use.                                                                                                    |
|                              | • Arrange the providers in order of preference. This determines which provider the sensor attempts to use first.                                                                                                    |
|                              | • Customize any default encryption algorithms or key strengths.                                                                                                    |
|                              | <b>Important:</b> You must select common encryption algorithms and keys for the Console and for each sensor and event collector. If you do not, the components will not be able to communicate with each other. If you make a change in the default settings, make a note of it so that you can apply the same algorithms or keys to the other components.                                                                                                    |
| Encryption keys              | At the end of the installation process, the program generates a public/<br>private encryption key pair for each provider you selected. These keys are<br>used to encrypt and decrypt a symmetric encryption key passed between<br>components, and to let other components authenticate the one you just<br>installed, if you authenticated the new one.                                                                                                    |
|                              | <b>Reference</b> : For more information about setting up authentication using these public keys, see "Using Authentication" on page 27.                                                                                                    |

| Rules for<br>configuring               | The following rules apply to configuring cryptographic providers during the installation:                                                                                                    |
|----------------------------------------|----------------------------------------------------------------------------------------------------|
| installation                           | • The option to customize cryptographic providers is available only in the custom sensor installation program.                                                                                                    |
|                                        | • The option to configure cryptographic providers is always available during the Console installation.                                                                                                    |
|                                        | • The first time you install a sensor or an event collector, you have the option to enable automatic import of the authentication key and select cryptographic providers and the authentication strength.                                                                                                    |
|                                        | • After you install the first sensor or event collector, all other sensors or event collectors have the same authentication strength, cryptographic providers, and auto import setting as the first sensor or event collector that you installed.                                                                                                    |
| Microsoft RSA<br>encryption            | SiteProtector supports the Microsoft RSA Base, Strong, or Enhanced<br>Cryptographic Providers to encrypt communication between<br>components (Console, sensors, and event collectors). The providers<br>typically offer RSA public/private key encryption at 512, 1024, 1536, or<br>2048 bit strengths.                                                                                                    |
|                                        | These providers may also offer symmetric encryption using DES, DESX, 2-key Triple DES, Triple DES, RC2, and RC4 algorithms. The RC2 and RC4 algorithms typically support 40, 56, or 128 bit key strengths. Cryptographic hash algorithms typically include MD2, MD4, MD5, and SHA-1. The choices that appear depend on your operating system level, service pack, and browser installation.                                                 |
| Enabling RSA<br>authentication         | IBM ISS recommends using RSA authentication for configurations that<br>include version 7.0 server sensors. If RSA 1536 authentication is not<br>enabled on the Console, the system prompts you to add an RSA provider.<br>If you are installing the Console or the event collector for the first time,<br>you should install at least one RSA provider when you install the Console<br>so that the Console can communicate with the sensor. |
| Preferred<br>cryptographic<br>provider | Although Certicom encryption is available for earlier versions of components, RSA is the preferred cryptographic provider for                                                                                                    |

|                           | components and for version 7.0 server sensor configurations. <b>Certicom encryption will not be available in future releases of the software</b> .                                                                                                    |
|---------------------------|----------------------------------------------------------------------------------------------------|
|                           | <b>Note:</b> Starting with server sensor version 7.0, Service Release 4.1 for HP-UX platforms, Service Release 4.4 for Windows platforms, Service Release 4.3 for Solaris platforms, and Service Release 4.1 for AIX platforms only RSA authentication is supported. |
|                           | <b>Reference</b> : For more information about provider availability and capability, see the Microsoft Web site. You must complete any provider upgrades or installations before you install the server sensor software.                                              |
| Encryption and US<br>laws | Encryption technologies are restricted by U.S. export laws. These technologies cannot be exported or re-exported to certain countries.                                                                                                    |
|                           | <b>Reference</b> : For more information about U.S. export laws, see the Commercial Encryption section of the Bureau of Export Administration's Web site at:                                                                                                    |
|                           | http://www.bis.doc.gov                                                                                                    |

Chapter 3: Before You Install RealSecure Server Sensor

# Archiving Private Keys

| Introduction                                         | If the cryptographic provider's private key is damaged or destroyed, and<br>you have an archived copy, use the Restore Cryptographic Private Keys<br>utility to retrieve the archived copy.                                                                                                    |
|------------------------------------------------------|----------------------------------------------------------------------------------------------------|
|                                                      | <b>Important</b> : The installation program can only archive private keys when it creates them; it cannot archive existing private keys. The option to archive private keys is not available with the automated installation.                                                                                                    |
| If you do not have<br>an archived copy of<br>the key | If the private key becomes damaged or destroyed, and you do not have<br>an archived copy of the key, IBM ISS recommends that you reinstall the<br>component that has the damaged key to create a new private/public key<br>pair. Then, before authenticated communication can occur, you must<br>copy the new public key to other components. |
|                                                      | <b>Reference</b> : For more information, see "Restoring Archived Private Keys" on page 103.                                                                                                    |

# Administering Public Authentication Keys

| Introduction                                   | Key management allows you to manage and distribute public<br>authentication keys. Using key management, you can specify one or more<br>users as key administrators. A key administrator is a user who has rights<br>to manage public authentication keys remotely from the Console.        |
|------------------------------------------------|----------------------------------------------------------------------------------------------------|
|                                                | <b>Important</b> : At least one user must have key administrator rights to use the Deployment Manager.                                                                                                    |
| Key administrators                             | A key administrator can maintain daemon roles, which is an access list of<br>users with special privileges that the issDaemon maintains. The list<br>identifies users as computername_username. Daemon roles include Key<br>Administrator.                                                 |
| Setting up a key<br>administrator<br>(Windows) | For a Windows sensor, you must set up at least one key administrator<br>during the installation process or enable auto-import during the<br>installation process (the first person to connect to the sensor gains key<br>administrator rights).                                            |
|                                                | <b>Reference</b> : For more information about using the automatic key import option, see "Automatically Importing Authentication Keys" on page 29.                                                                                                    |
| Setting up a key<br>administrator (Unix)       | For a Unix sensor, you should set up a key administrator during the installation process, if this option is available for the installation option you chose. If you do not set up a key administrator during the installation process, you can add an administrator from the command line. |

# Support for Non-English Windows Applications and Characters

| Non-English<br>versions of<br>Windows                     | RealSecure Server Sensor has been tested on non-English versions of<br>Windows, including French, Japanese, German, and Spanish. However,<br>the software is most thoroughly tested on English versions of Windows,<br>and IBM ISS recommends that you use the English version of Windows. |
|-----------------------------------------------------------|----------------------------------------------------------------------------------------------------|
| Foreign characters<br>for other programs                  | If you need to use foreign characters for other applications on the<br>computer that is running a sensor, IBM ISS recommends that you<br>configure Windows to support your location and language instead of<br>installing the non-English version of Windows.                              |
| Foreign characters                                        | If you change your locale settings, sensor names, directories, or user<br>names, any other character-based name must use English characters or<br>numbers.                                                                                                    |
|                                                           | <b>Caution</b> : Using foreign characters can cause sensors or other components to malfunction.                                                                                                    |
| Reference                                                 | For more information about system locales, see the Microsoft Web site at: <a href="http://msdn.microsoft.com/library/">http://msdn.microsoft.com/library/</a>                                                                                                    |
| Localizing the US<br>English version of<br>Windows NT 4.0 | To configure the US English version of Windows NT 4.0 to support your system locale:                                                                                                    |
|                                                           | 1. From the taskbar, select <b>Start→Settings→Control Panel</b> .                                                                                                    |
|                                                           | The Control Panel window appears.                                                                                                    |
|                                                           | 2. Double-click the <b>Regional Settings</b> icon.                                                                                                    |
|                                                           | The Regional Settings Properties window appears.                                                                                                    |
|                                                           | 3. From the <b>Regional Settings</b> tab, select a language from the list.                                                                                                    |
|                                                           | <ol> <li>Select the Set as system default locale check box, and then click<br/>Apply.</li> </ol>                                                                                                    |
|                                                           | 5. Click <b>OK</b> .                                                                                                    |
|                                                           | The system applies the language's default code page and associated fonts to your system.                                                                                                    |
- 6. Do the display settings need to be adjusted?
  - If yes, go to Step 7.
  - If *no*, go to Step 11.
- 7. From the **Control Panel** window, double-click the **Display** icon.

The Display Properties window opens.

- 8. Select the **Appearance** tab, and then select a font size.
- 9. Click Apply.
- 10. Click OK to quit the Display Properties window.
- 11. From the **Regional Setting Properties** window, select the **Input Locales** tab.
- 12. Click Add.

The Add Input Locale window appears.

- 13. Select the language from the list, and then click **OK**. The **Input Locales** tab appears.
- 14. In the **Default input locale** field, click **Set as Default**.

The system sets the language as the default input locale.

- 15. In the **Switch Locales** field, select the shortcut key combinations for switching between input locales.
- 16. Select the Enable indicator on taskbar check box, and then click OK.
- 17. Click Apply.

The Regional Properties window closes.

18. Restart the system.

The system locale changes take effect.

To configure the US English version of Windows 2000 to support your system locale:

1. From the taskbar, select **Start→Settings→Control Panel**.

The Control Panel window appears.

2. Double-click Regional Options.

The Regional Options Properties window appears.

3. From the **Regional Options** tab, select a language from the list.

Localizing the US English version of Windows 2000 and 2003 4. Select the **Set default** check box.

The Select System Locale window appears.

- 5. Click **OK**, and then click **Apply**.
- 6. Click OK.

The system applies the language's default code page and associated fonts to your system.

- 7. Do the display settings need to be adjusted?
  - If *yes*, go to Step Step 8.
  - If *no*, go to Step 12.
- 8. From the Control Panel window, double-click the Display icon.

The Display Properties window opens.

- 9. Select the **Appearance** tab, and then select a font size.
- 10. Click Apply.
- 11. Click OK to quit the Display Properties window.
- 12. From the **Regional Setting Properties** window, select the **Input Locales** tab.
- 13. Click Add.

The Add Input Locale window opens.

14. Select the language from the list, and then click **OK**.

The Input Locales tab appears.

15. In the **Installed input locales** field, click **Set as Default**.

The system sets the language as the default input locale.

- 16. In the **Hot keys for input locales** field, select the shortcut key combinations for switching between input locales.
- 17. Select the **Enable indicator on taskbar** check box, and then click **OK**.
- 18. Click Apply.

The **Regional Properties** window closes.

19. Restart the system.

The system locale changes take effect.

#### Installing Multiple Sensors on a System

| Introduction                                   | You should install RealSecure Server Sensor on all your important<br>servers, including computers that are running network sensors.                                                                                                    |
|------------------------------------------------|----------------------------------------------------------------------------------------------------|
| Server sensor<br>installation<br>configuration | If you install a RealSecure Server Sensor and a RealSecure Network<br>sensor on the same computer, you must install server sensor using the<br>custom installation option and you must disable the network monitoring<br>component of the server sensor. |

#### Enabling C2 Audit for AIX Platforms

| Introduction       | Before you can use the C2 auditing feature for sensors running on an AIX operating system, you must enable C2 auditing on the system. |  |
|--------------------|----------------------------------------------------------------------------------------------------|--|
| Enabling C2 audit  | To enable C2 audit:                                                                                                    |  |
|                    | 1. Log on using a superuser account, such as <b>root</b> .                                                                            |  |
|                    | 2. Type the following command:                                                                                                    |  |
|                    | audit start                                                                                                    |  |
| Disabling C2 audit | To disable C2 audit:                                                                                                    |  |
|                    | 1. Log on using a superuser account, such as <b>root</b> .                                                                            |  |
|                    | 2. Type the following command:                                                                                                    |  |
|                    | audit shutdown                                                                                                    |  |

#### Enabling C2 Audit for HP-UX Platforms

## IntroductionBefore you can use the C2 auditing feature for sensors running on an<br/>HP-UX operating system, you must enable C2 auditing on the system.

Procedure

To enable C2 audit:

- 1. Log on using a superuser account, such as **root**.
- 2. Type the following command:

/usr/lbin/tsconvert

- vi /etc/rc.config.d/auditing
- 3. Assign the following values to the listed variables:

| Variable    | Value                                                   | Example               |
|-------------|---------------------------------------------------------|-----------------------|
| AUDITING    | 1                                                       |                       |
| PRI_AUDFILE | <primary audit="" file="" log="" name=""></primary>     | /.secure/etc/audfile1 |
| PRI_SWITCH  | <max file="" in="" kb="" log="" size=""></max>          | 1000                  |
| SEC_AUDFILE | <secondary audit="" file="" log="" name=""></secondary> | /.secure/etc/audfile2 |
| SEC_SWITCH  | <max file="" in="" kb="" log="" size=""></max>          | 1000                  |

4. Restart the auditing service.

# Increasing the Size Limits for Per Process Memory on HP-UX Platforms

| Introduction                      | You must increase the size limits for per process memory so that the sensor operates correctly. |
|-----------------------------------|-------------------------------------------------------------------------------------------------|
| Kernel parameters<br>to configure | Increase per process memory size limits by configuring the following kernel parameters:         |
|                                   | • maxdsiz                                                                                       |
|                                   | • maxssiz                                                                                       |
|                                   | • maxtsiz                                                                                       |
| Procedure                         | To configure the kernel parameters:                                                             |
|                                   | 1. Log on using a superuser account, such as <b>root</b> .                                      |
|                                   | 2. Type the appropriate command for each kernel parameter listed above, as follows:             |
|                                   | ■ for HP-UX versions earlier than 11.23, type:                                                  |
|                                   | usr/sbin/kmtune -s <parameter_name>=0x10000000</parameter_name>                                 |
|                                   |                                                                                                 |

■ for HP-UX version 11.23, type:

usr/sbin/kctune -s <parameter\_name>=0x10000000

#### Enabling the Basic Security Module (BSM) on Solaris Platforms

| Introduction                                   | The Solaris BSM provides additional security features that are not<br>supplied in standard UNIX. RealSecure Server Sensor can use<br>information gathered by the BSM to ensure system integrity and security<br>policy compliance. Without the BSM enabled, the sensor cannot detect<br>certain security events. |
|------------------------------------------------|----------------------------------------------------------------------------------------------------|
| Enabling the Basic<br>Security Module<br>(BSM) | <ul><li>To enable the BSM:</li><li>1. Log on using a superuser account, such as <b>root</b>.</li><li>2. Type the following command to run the BSM script and enable the</li></ul>                                                                                                    |
|                                                | BSM at startup:                                                                                                    |
|                                                | /etc/security/bsmconv                                                                                                    |
|                                                | 3. Type the following command:                                                                                                    |
|                                                | /etc/telinit 6                                                                                                    |
|                                                | The system goes into multi-user mode.                                                                                                    |
|                                                | 4. Restart the system.                                                                                                    |
|                                                | <b>Note</b> : You must restart the system before the changes to the BSM configuration take effect. Running the bsmconv script disables the Volume Manager, so after you have enabled the BSM, you must manually re-enable the Volume Manager or have the sensor installation script do it for you.               |
|                                                | <b>Reference</b> : See the <i>SunSHIELD Basic Security Module Guide</i> for more information about the BSM. You can access this guide on the Sun Web site at the following location:                                                                                                    |
|                                                | http://docs.sun.com/app/docs/doc/805-2635/                                                                                                    |

6j2hbn761?l=en&a=view

Chapter 3: Before You Install RealSecure Server Sensor

#### Protecting an Apache Web Server

| Introduction              | <ul><li>If you plan to protect an Apache Web Server, you must know the following information to complete the installation process:</li><li>name and location of the httpd executable and the httpd.conf file</li></ul> |  |
|---------------------------|----------------------------------------------------------------------------------------------------|--|
|                           | • whether the modssl module is enabled                                                                                                    |  |
|                           | <b>Note</b> : RealSecure Server Sensor for HP-UX platforms does not inspect SSL-encrypted HTTP traffic.                                                                                                    |  |
| Location of files         | For more information about the location of the httpd executable and the httpd.conf file, see your Apache user documentation.                                                                                           |  |
| Modssl module             | For more information about the modssl module, see your Apache user documentation.                                                                                                    |  |
| Additional<br>requirement | The Apache Web Server must support Dynamic Shared Object (DSO).                                                                                                    |  |

#### Chapter 4

# Installing on a Windows Platform

#### **Overview**

|                 | Topic                                                                                                    | Page                                  |
|-----------------|----------------------------------------------------------------------------------------------------|---------------------------------------|
| In this chapter | This chapter contains the following topics:                                                                                                    |                                       |
| Important       | Before you install the sensor, be sure you read Chapter 3, "Before you install the sensor, be sure you read Chapter 3, "Before Install RealSecure Server Sensor", which starts on page 21. Chapter identifies prerequisites you <i>must</i> meet to ensure a successful it | fore You<br>1apter 3<br>installation. |
| Introduction    | This chapter describes the sensor installation procedures for Windows environments.                                                                                                    |                                       |

| Торіс                                                                 | Page |
|-----------------------------------------------------------------------|------|
| Installation Options                                                  | 46   |
| Unpackaging the Installation Files                                    | 48   |
| Typical Installation                                                  | 50   |
| Custom Installation                                                   | 52   |
| Automated Installation                                                | 56   |
| Silent Installation                                                   | 58   |
| Working with Cryptographic Providers During a Windows<br>Installation | 62   |
| Archiving Private Keys                                                | 64   |

#### Installation Options

InstallationInstall the sensor for Windows platforms using one of the followingmethodsmethods:

- typical installation
- custom installation
- automated installation

**Typical installation** If you do not plan to do any advanced configuration during the sensor installation process, use the typical installation option.

A typical installation uses the following default settings:

| Option                       | Default Setting                                                                                                    |
|------------------------------|----------------------------------------------------------------------------------------------------|
| Network monitoring component | Enabled                                                                                                    |
| Enforce audit policy         | Disabled<br>When enabled, and audit-related signatures are<br>enabled in the sensor policy, enforces the default<br>audit policy, which provides the best protection for<br>your system using recommendations from IBM ISS. |
| Blocking                     | Disabled<br>When enabled, and you apply a predefined policy<br>other than Blank_Windows.policy, blocks suspicious<br>traffic using recommendations from IBM ISS.                                                            |
| Sensor name                  | server_sensor_1                                                                                                    |
| Server sensor directory      | C:\Program Files\ISS\issSensors\server_sensor_1                                                                                                    |
| ISSDaemon directory          | C:\Program Files\ISS\issDaemon                                                                                                    |
| Key management               | No key administrators                                                                                                    |
| Cryptographic provider       | RSA Built-In Provider, Strong Encryption Version                                                                                                    |
| Automatic key import         | Disabled                                                                                                    |
| SSL monitoring               | Enabled                                                                                                    |

 Table 4: Default installation settings

| Option                            | Default Setting |
|-----------------------------------|-----------------|
| Restart WWW<br>Publishing Service | Enabled         |

specify the responses to installation questions as the sensor is installed.

 Table 4: Default installation settings (Continued)

Custom installationIf the settings for the typical installation do not meet your needs, use the<br/>Custom installation option.Automated<br/>installationIf you intend to install RealSecure Server Sensor on more than one<br/>computer and all the sensors will have the same settings, use the<br/>Automated installation option. With this option, you respond to<br/>installation questions, save these responses to a response file, and then<br/>use the response file when you install other sensors. The Automated<br/>installation option allows you to install many sensors without having to<br/>monitor the each installation.Silent installationYou can suppress the display of the installation prompts when you install<br/>server sensor. With this option, you use a response file in silent mode to

#### Unpackaging the Installation Files

| Introduction           | If you download<br>unpackage the fi | l the installation packag<br>iles before you can insta                  | e from the Web site, you must<br>ll the sensor.                                                           |  |
|------------------------|-------------------------------------|-------------------------------------------------------------------------|----------------------------------------------------------------------------------------------------|--|
| Unpackaging<br>options | The following ta                    | The following table lists the ways to unpackage the installation files: |                                                                                                    |  |
|                        | For this type of installation       | To unpackage to                                                         | Reference                                                                                                 |  |
|                        | Typical or<br>Custom                | a temporary directory<br>and install the sensor<br>immediately          | See "Unpackaging files to<br>temporary directory and installing<br>the sensor immediately" on<br>page 48. |  |
|                        | Typical or<br>Custom                | a custom directory and<br>install the sensor<br>immediately             | See "Unpackaging files to specific directory and installing the sensor immediately" on page 48.           |  |
|                        | Automated or<br>Silent              | a custom directory and<br>install the sensor at a<br>later time         | See "Unpackaging files to specific directory without installing the sensor" on page 49.                   |  |

 Table 5: Options for unpackaging installation files

Unpackaging files to temporary directory and installing the sensor immediately

and installing the

sensor immediately

To unpackage the server sensor installation files:

- 1. Download the packaged file.
- 2. Double-click the packaged file.

Note: This will extract the files and begin the installation process.

**Reference:** See "Typical Installation" on page 50 or "Custom Installation" on page 52.

**Unpackaging files to** To unpackage the server sensor installation files: **specific directory** 

- 1. Select **Start**  $\rightarrow$  **Run**.
- In the Run window, change the command line in the Open box to:
   "full path to installation package" -p
- 3. Click OK.

- 4. Type the path or browse to the directory where the installation package should be unpackaged to.
- 5. Click Next.

**Note:** This will extract the files and begin the installation process.

**Reference:** See "Typical Installation" on page 50 or "Custom Installation" on page 52.

Unpackaging files to specific directory without installing the sensor To unpackage the server sensor installation files:

2. In the **Run** window, change the command line in the **Open** box to:

"full\_path\_to\_installation\_package" -p

3. Click OK.

1. Select Start  $\rightarrow$  Run.

- 4. Type the path or browse to the directory where the installation package should be unpackaged to.
- 5. Click Next.
- 6. Click Cancel.

The installation files are unpackaged to the location you specified without installing the sensor.

**Reference:** See "Automated Installation" on page 56 or "Silent Installation" on page 58.

Chapter 4: Installing on a Windows Platform

#### **Typical Installation**

| Introduction | The typical installation option uses default settings to quickly install the sensor.                                                                                                    |  |  |
|--------------|----------------------------------------------------------------------------------------------------|--|--|
|              | <b>Reference:</b> For a list of the default settings, see Table 4, "Default installation settings" on page 46.                                                                                                    |  |  |
| Procedure    | To install a sensor on a Windows platform:                                                                                                    |  |  |
|              | <b>Important:</b> The Typical installation option installs the SSL traffic monitoring component. As part of the installation process, the WWWPublishing Service is restarted.                                                                             |  |  |
|              | 1. Run the RealSecureServerSensor70_SR4_4.exe file.                                                                                                    |  |  |
|              | The Welcome window opens.                                                                                                    |  |  |
|              | 2. Click Next.                                                                                                    |  |  |
|              | The License Agreement window opens.                                                                                                    |  |  |
|              | 3. Read the text, and then click <b>I</b> Accept.                                                                                                    |  |  |
|              | The Readme window opens.                                                                                                    |  |  |
|              | 4. Read the text, and then click <b>Next</b> .                                                                                                    |  |  |
|              | The Setup Types window opens.                                                                                                    |  |  |
|              | 5. Click <b>Typical</b> .                                                                                                    |  |  |
|              | 6. If you are notified of pending file operations, do one of the following:                                                                                                    |  |  |
|              | <ul> <li>Click Yes to abort the installation, restart the system, and then<br/>resume the installation.</li> </ul>                                                                                                    |  |  |
|              | <ul> <li>Click No to continue the installation process.</li> </ul>                                                                                                    |  |  |
|              | <b>Note:</b> If you continue the installation process while there are pending file operations, the installation will continue but files with pending operations may be renamed or deleted when the system is next restarted due to the pending operation. |  |  |
|              |                                                                                                    |  |  |

7. Continue through the installation questions. Use the following table as a guide:

| Setting                 | Option                                                                                                    |
|-------------------------|----------------------------------------------------------------------------------------------------|
| Automatic Key<br>Import | Select <b>Allow Auto-Import</b> to send the initial authentication key from the Console over a standard network connection.                                                                                     |
|                         | <b>Important:</b> You must select this option if SiteProtector is using authentication.                                                                                                    |
|                         | <b>Reference:</b> For more information, see "Automatically Importing Authentication Keys" on page 29.                                                                                                    |
| Public Key              | Do one of the following:                                                                                                    |
| Administrators          | <ul> <li>Type the IP address of the Console computer, and then click Add.</li> </ul>                                                                                                    |
|                         | • Type the name for the Console computer's Public Key Administrator, and then click <b>Add</b> .                                                                                                    |
|                         | Use the format computername_username                                                                                                    |
|                         | <b>Important:</b> IBM ISS recommends that you add at least<br>one key administrator at this time. If you do not add an<br>administrator now, you must reinstall the component to<br>set up a key administrator. |

8. Click Finish.

#### **Custom Installation**

| Introduction | Use the custom installat change default settings. | tion option to install specific components and to                            |  |  |  |
|--------------|---------------------------------------------------|------------------------------------------------------------------------------|--|--|--|
| Procedure    | To install a sensor using                         | To install a sensor using a custom configuration:                            |  |  |  |
|              | 1. Run the RealSecur                              | eServerSensor70_SR4_4.exe file.                                              |  |  |  |
|              | The Welcome wind                                  | ow opens.                                                                    |  |  |  |
|              | 2. Click Next.                                    |                                                                              |  |  |  |
|              | The License Agreen                                | nent window opens.                                                           |  |  |  |
|              | 3. Read the text, and t                           | hen click <b>I Accept</b> .                                                  |  |  |  |
|              | The Readme windo                                  | w opens.                                                                     |  |  |  |
|              | 4. Read the text, and t                           | hen click <b>Next</b> .                                                      |  |  |  |
|              | The Setup Types wi                                | indow opens.                                                                 |  |  |  |
|              | 5. Click <b>Custom</b> .                          | 5. Click <b>Custom</b> .<br>The Select Components window opens.              |  |  |  |
|              | The Select Compon                                 |                                                                              |  |  |  |
|              | 6. Continue through t<br>as a guide:              | he installation questions. Use the following table                           |  |  |  |
|              | Setting                                           | Option                                                                       |  |  |  |
|              | Network monitoring component                      | Click <b>Next</b> to install the network monitoring component of the sensor. |  |  |  |
|              | Pending file                                      | If you are notified of pending file operations, do one                       |  |  |  |

operations

If you are notified of pending file operations, do one of the following:Click **Yes** to abort the installation, restart the

- Click **Yes** to abort the installation, restart the system, and then resume the installation.
- Click **No** to continue the installation process.

**Note:** If you continue the installation process while there are pending file operations, the installation will continue but files with pending operations may be renamed or deleted when the system is next restarted due to the pending operation.

#### **Custom Installation**

| Setting                            | Option                                                                                                    |
|------------------------------------|----------------------------------------------------------------------------------------------------|
| Enforce Audit Policy               | Select the Enforce Audit Policy check box.<br>Important: If you do not enforce an audit policy,<br>the sensor will not monitor the system for important<br>events such as login, startup, shutdown, registry<br>access, and file access events.<br>Note: When you enable EAP and apply a policy<br>that has audit-related signatures enabled, the<br>sensor provides the best protection for your system<br>using recommendations from IBM ISS. |
| Blocking                           | Select the <b>Enable Blocking</b> check box to have the sensor block suspicious traffic immediately after the installation ends.<br><b>Note:</b> This option is only available if you are using the network monitoring capabilities of the server sensor. If you select this option, the sensor blocks suspicious traffic immediately upon installation using recommendations from IBM ISS.                                                     |
| Sensor name                        | Type a custom name for the sensor.<br><b>Note:</b> Use only alphanumeric characters with<br>underscores for sensor names.                                                                                                    |
| Installation directory<br>(sensor) | Select an installation directory.<br><b>Important:</b> IBM ISS recommends that you accept<br>the default location so that the setup program can<br>locate important files that may have been installed<br>previously. The default location is C:\Program<br>Files\ISS\issSensors\sensor_name                                                                                                    |
| Installation directory<br>(daemon) | Select an installation directory.<br>Important: IBM ISS recommends that you accept<br>the default location C:\Program<br>Files\ISS\issDaemon                                                                                                    |
| Authentication Mode                | Select <b>Next</b> to use authentication to secure com-<br>munication between the sensor and the Console.<br><b>Important:</b> IBM ISS recommends that you use<br>authentication to prevent unauthorized users from<br>controlling and potentially hiding attacker activity.<br><b>Reference:</b> For information about authentication,<br>see "Using Authentication" on page 27.                                                               |

| Setting                    | Option                                                                                                    |
|----------------------------|----------------------------------------------------------------------------------------------------|
| Automatic Key Import       | Select <b>Allow Auto-Import</b> to send the initial authentication key from the Console over a stan-<br>dard network connection.                                                                                                    |
|                            | <b>Important:</b> You must select this option if SiteProtector is using authentication.                                                                                                    |
|                            | <b>Reference:</b> For more information, see "Automati-<br>cally Importing Authentication Keys" on page 29.                                                                                                    |
| Public Key                 | Do one of the following:                                                                                                    |
| Administrators             | • Type the IP address of the Console computer, and then click <b>Add</b> .                                                                                                    |
|                            | <ul> <li>Type the name for the Console computer's<br/>Public Key Administrator, and then click Add.</li> </ul>                                                                                                    |
|                            | Use the format computername_username                                                                                                    |
|                            | <b>Important:</b> IBM ISS recommends that you add at least one key administrator at this time. If you do not add an administrator now, you must reinstall the component to set up a key administrator.                                                                                                    |
| Cryptographic<br>providers | Add, change, or delete cryptographic providers.<br><b>References:</b> For more information, see "Custom-<br>izing Encryption" on page 31 and "Working with<br>Cryptographic Providers During a Windows Instal-<br>lation" on page 62.                                                                                           |
| Monitoring SSL<br>traffic  | Select Install SSL traffic monitoring component<br>to have server sensor monitor traffic directed<br>through SSL-encrypted HTTP streams on systems<br>running Internet Information Services.                                                                                                    |
|                            | <b>Note:</b> This option is only available if you are using the network monitoring capabilities of the sensor.                                                                                                    |
|                            | <b>Important:</b> You must restart the WWW Publishing<br>Service before this component can protect your<br>system. Restart the service automatically as part<br>of the installation process by selecting the <b>Restart</b><br><b>the WWW Publishing Service</b> check box, or<br>restart the service manually at a later time. |

| Setting              | Option                                                                                                    |
|----------------------|----------------------------------------------------------------------------------------------------|
| Archive private keys | To archive a copy of the cryptographic provider's<br>private key for this installation, specify the location<br>for the archive copy and a passphrase to encrypt<br>the copy. |
|                      | <b>Note:</b> The passphrase must be a minimum of seven characters in length.                                                                                                  |
|                      | <b>Reference:</b> For more information, see "Archiving Private Keys" on page 64.                                                                                              |

7. Click Finish.

#### Automated Installation

| Introduction     | You can use the Autorecord and Autoinstall features to automatically install a sensor.                                                                                                    |                                                    |                                                                                               |
|------------------|----------------------------------------------------------------------------------------------------|----------------------------------------------------|-----------------------------------------------------------------------------------------------|
|                  | Import<br>archive                                                                                                    | <b>ant:</b> The automated install<br>private keys. | ation does not provide the option to                                                          |
| Benefits         | The Autorecord and Autoinstall features are useful when you want to install RealSecure Server Sensor on multiple systems.                                                                                                    |                                                    |                                                                                               |
| Autorecord       | In Autorecord mode, you can save your responses to the installation<br>program prompts in a response file as you install a sensor. You can edit<br>the response file as desired for use on systems configured differently from<br>the original system. You can also manually create a response file that<br>includes the desired responses. |                                                    |                                                                                               |
| Autoinstall      | In Autoinstall mode, you can use the response file you created in<br>Autorecord mode to install sensors on other systems. The Autoinstall<br>feature reads your responses to installation prompts from the response<br>file instead of requiring you to respond to the installation prompts.                                                |                                                    |                                                                                               |
| Process overview | To install a sensor using the automated installation feature, you must do the following:                                                                                                    |                                                    |                                                                                               |
|                  | Task                                                                                                    | Operation                                          | Reference                                                                                     |
|                  | 1                                                                                                    | Obtain the installation package                    | See "Unpackaging the Installation Files" on page 48.                                          |
|                  | 2                                                                                                    | Unpackage the installation package                 | See "Unpackaging files to specific<br>directory without installing the sensor" on<br>page 49. |
|                  | 3                                                                                                    | Create an automated installation response file     | See "Generating a response file" on page 57.                                                  |
|                  | 4                                                                                                    | Install the sensor                                 | See "Installing sensor with an automated                                                      |

Table 6: Tasks in the silent installation process

installation response file" on page 57.

| Generating a response file    | To generate a response file:                                                                                                    |  |  |
|-------------------------------|----------------------------------------------------------------------------------------------------|--|--|
|                               | <ol> <li>Locate the installation file Setup.exe in the directory where you<br/>unpackaged the installation files.</li> </ol>                                                                                                    |  |  |
|                               | 2. From the Start menu, select <b>Start</b> $\rightarrow$ <b>Run</b> .                                                                                                    |  |  |
|                               | 3. In the <b>Run</b> window, change the command in the <b>Open</b> box to:                                                                                                    |  |  |
|                               | "full_path_to_file\ <b>Setup.exe" -p</b><br>full_path_to_response_file\response_file_name <b>.rsp</b>                                                                                                    |  |  |
|                               | <b>Example:</b> "d:\ServerSensor\Windows\Setup.exe" -p<br>c:\temp\my_auto_inst_file.rsp                                                                                                    |  |  |
|                               | 4. Click <b>OK</b> .                                                                                                    |  |  |
|                               | 5. Respond to the installation prompts.                                                                                                    |  |  |
|                               | <b>Reference</b> : See "Typical Installation" on page 50 or "Custom Installation" on page 52.                                                                                                    |  |  |
| Installing sensor             | To install a sensor with an automated installation response file:                                                                                                    |  |  |
| installation<br>response file | <ol> <li>Locate the installation file Setup.exe in the directory where you<br/>unpackaged the installation files.</li> </ol>                                                                                                    |  |  |
|                               | 2. From the Start menu, select <b>Start</b> $\rightarrow$ <b>Run</b> .                                                                                                    |  |  |
|                               | 3. In the <b>Run</b> window, change the command line in the <b>Open</b> box to:                                                                                                    |  |  |
|                               | "full_path_to_file\ <b>Setup.exe" -g</b><br>full_path_to_response_file\response_file_name <b>.rsp</b>                                                                                                    |  |  |
|                               | <b>Example:</b> "d:\ServerSensor\Windows\Setup.exe" -g<br>c:\temp\my_auto_inst_file.rsp                                                                                                    |  |  |
|                               | 4. Click <b>OK</b> .                                                                                                    |  |  |
|                               | 5. Check the autoinstall log to ensure the installation was successful.                                                                                                    |  |  |
| Autoinstall log file          | The installation program generates a log file in the Windows directory<br>that contains error and other messages related to the automated<br>installation. Always check this file for error messages after you complete<br>an automated installation. The default log file name indicates the date<br>and time of the installation and follows the following format: |  |  |
|                               | RealSecure_Server_Sensor_7.0_SR4.4_xx-xx-<br>2006 xx xx xx install.xml                                                                                                    |  |  |

#### Silent Installation

#### Introduction You ca

You can use the automated installation feature with InstallShield's Silent Install feature to suppress the display of the installation prompts when you install a sensor.

**Process overview** To install a sensor using the silent installation feature, you must do the following:

| Task | Operation                                                                                                    | Reference                                                                                                  |
|------|----------------------------------------------------------------------------------------------------|----------------------------------------------------------------------------------------------------|
| 1    | Obtain the installation package                                                                                                    | See "Unpackaging the<br>Installation Files" on<br>page 48.                                                 |
| 2    | Unpackage the installation package                                                                                                    | See "Unpackaging files to specific directory without installing the sensor" on page 49.                    |
| 3    | Create an automated installation response<br>file<br><b>Note:</b> IBM ISS provides a response file,<br>server_sensor_typical.rsp, for a<br>Typical installation on English versions of<br>Windows.                                                                                                    | See "Generating a response file" on page 57.                                                               |
| 4    | <b>Note:</b> Only complete this task if you want<br>to configure a key administrator before you<br>use the server_sensor_typical.rsp<br>response file to install a sensor.<br>Configure communication with<br>SiteProtector, before silent installation of<br>the sensor, by defining a key administrator. | See "Task 4: Configuring<br>communication with<br>SiteProtector before silent<br>installation" on page 59. |
| 5    | Install a sensor using the Silent Install feature                                                                                                    | See "Task 5: Installing<br>server sensor non-<br>interactively" on page 59.                                |

Table 7: Tasks in the silent installation process

| Task | Operation                                                                                                    | Reference                                                                                                 |
|------|----------------------------------------------------------------------------------------------------|----------------------------------------------------------------------------------------------------|
| 6    | Note: Only complete this task if you did<br>not configure a key administrator before<br>you used the server_sensor_<br>typical.rsp response file to install a<br>sensor.<br>Configure communication with<br>SiteProtector, after silent installation of the | See "Task 6: Configuring<br>communication with<br>SiteProtector after silent<br>installation" on page 60. |

 Table 7: Tasks in the silent installation process

| Task 4: Configuring communication with   | To configure communication with SiteProtector:                                                                                   |  |
|------------------------------------------|----------------------------------------------------------------------------------------------------|--|
| SiteProtector<br>before silent           | 1. Open the server_sensor_typical.rsp file located in the directory where you unpackaged the installation package.               |  |
| installation                             | 2. Add the following lines                                                                                                    |  |
|                                          | [KeyAdministrators]<br>KeyAdministrator_1=xxx.xxx.xxx<br>Where xxx.xxx.xxx.xxx is the IP address of the SiteProtector<br>system. |  |
|                                          | 3. Save the file, and then close the file.                                                                                       |  |
| Task 5: Installing<br>server sensor non- | To install server sensor non-interactively:                                                                                      |  |
| interactively                            | <ol> <li>Locate the installation file Setup.exe in the directory where you<br/>unpackaged the installation files.</li> </ol>     |  |
|                                          | 2. From the Start menu, select <b>Start</b> $\rightarrow$ <b>Run</b> .                                                           |  |
|                                          | 3. In the <b>Run</b> window, type the following:                                                                                 |  |
|                                          | "full_path_to_file\ <b>Setup.exe" -g</b><br>full_path_to_response_file\response_file_name <b>.rsp -s</b>                         |  |
|                                          | <b>Example:</b> "d:\ServerSensor\Windows\Setup.exe" -g<br>c:\temp\my_auto_inst_file.rsp -s                                       |  |

| Task 6: Configuring                        | To configure communication with SiteProtector:                                                                                                    |  |  |  |
|--------------------------------------------|----------------------------------------------------------------------------------------------------|--|--|--|
| SiteProtector after<br>silent installation | 1. Open the Services window.                                                                                                    |  |  |  |
|                                            | 2. Double-click the issDaemon service.                                                                                                    |  |  |  |
|                                            | 3. Click <b>Stop</b> to stop the sensor.                                                                                                    |  |  |  |
|                                            | 4. Open the iss.access file located in the issDaemon directory.                                                                                                    |  |  |  |
|                                            | 5. Add the following lines below the [\Roles\KeyAdministrator\] line:                                                                                                    |  |  |  |
|                                            | [\Roles\KeyAdministrator\xxx.xxx.xxx\]<br>[\Roles\KeyAdministrator\SiteProtector_Hostname\]<br>Where xxx.xxx.xxx is the IP address of the SiteProtector<br>system, and SiteProtector_Hostname is the hostname of the<br>SiteProtector system.                                                        |  |  |  |
|                                            | 6. Save the file, and then close the file.                                                                                                    |  |  |  |
|                                            | 7. In the Services window, double-click the issDaemon service.                                                                                                    |  |  |  |
|                                            | 8. Click <b>Start</b> to start the sensor.                                                                                                    |  |  |  |
|                                            | The silently installed sensor begins communicating with SiteProtector.                                                                                                    |  |  |  |
| Silent install log file                    | When you install a sensor using the silent installation option, the installation program generates a log file called setup.log. You can find the setup.log file in the directory where the setup.ini is located. You can specify an alternate silent install log file location using the -f2 switch. |  |  |  |
|                                            | The following shows the contents of the setup.log file for a successful silent installation:                                                                                                    |  |  |  |
|                                            | <pre>[InstallShield Silent]<br/>Version=v6.00.000<br/>File=Log File<br/>[ResponseResult]<br/>ResultCode=0<br/>[Application]<br/>Name=RealSecure Server Sensor 7.0 SR4.4<br/>Version=7.0<br/>Company=ISS<br/>Lang=0009</pre>                                                                          |  |  |  |

### Silent install log file result codes

After you install a sensor using the silent installation option, check the silent install log file setup.log to see if the setup succeeded. Table 8 lists the possible result codes and their meanings:

| Result Code | Meaning                                                |
|-------------|--------------------------------------------------------|
| 0           | Success                                                |
| -1          | General error                                          |
| -2          | Invalid mode                                           |
| -3          | Required data not found in the Setup.iss file          |
| -4          | Not enough memory available                            |
| -5          | File does not exist                                    |
| -6          | Cannot write to the response file                      |
| -7          | Unable to write to the log file                        |
| -8          | Invalid path to the InstallShield Silent response file |
| -9          | Not a valid list type (string or number)               |
| -10         | Data type is invalid                                   |
| -11         | Unknown error during setup                             |
| -12         | Dialog boxes are out of order                          |
| -51         | Cannot create the specified folder                     |
| -52         | Cannot access the specified file or folder             |
| -53         | Invalid option selected                                |

Table 8: Silent mode return codes

# Working with Cryptographic Providers During a Windows Installation

| Introduction                           | Cryptographic providers encrypt communications between the Console<br>and sensors, the Console and the event collector, and the event collector<br>and sensors. Encrypting communications secures the information that is<br>passed between these components. |
|----------------------------------------|----------------------------------------------------------------------------------------------------|
| Background                             | For more information about setting up encryption, see "Customizing<br>Encryption" on page 31. For more information about changing<br>cryptographic providers after you have installed a component, see<br>"Restoring Archived Private Keys" on page 103.      |
| Adding a provider                      | To add a provider during installation:                                                                                                    |
|                                        | 1. In the Cryptographic Providers window, click <b>Add</b> .                                                                                                    |
|                                        | 2. Select a provider from the list of providers installed on your system.                                                                                                    |
|                                        | Note: Add the RSA 1536 provider if it does not appear in the list.                                                                                                    |
|                                        | 3. Click <b>OK</b> .                                                                                                    |
| Changing default<br>algorithms for the | To change the default algorithms during installation:                                                                                                    |
| provider                               | 1. Click <b>Add</b> to add the provider to customize.                                                                                                    |
|                                        | 2. Clear the <b>Use algorithm defaults</b> box.                                                                                                    |
|                                        | The Configure Algorithms window opens.                                                                                                    |
|                                        | 3. Choose an algorithm for each of the three categories.                                                                                                    |
|                                        | 4. Click <b>OK</b> .                                                                                                    |
|                                        | <b>Important:</b> You must use the same algorithm for the Console and each sensor. If you do not, the components cannot communicate with one another.                                                                                                    |

|                     | Working with Cryptographic Providers During a Windows Installation      |
|---------------------|-------------------------------------------------------------------------|
| Deleting a provider | To delete a cryptographic provider during a Windows-based installation: |
|                     | 1. Select the provider that you do not want the Console to use.         |

2. Click Delete.

**Note:** If you delete a provider by mistake, click **Add** to add it back to the list. Deleting a provider does not delete the public/private key pair associated with that provider configuration. If you later add the provider back to your configuration, the system uses the existing key pair rather than generating a new key pair.

Chapter 4: Installing on a Windows Platform

### Archiving Private Keys

| Introduction                                       | Use the Archive Private keys window to archive a copy of the cryptographic provider's private key that was created during installati                                                                                                    |  |
|----------------------------------------------------|----------------------------------------------------------------------------------------------------|--|
|                                                    | <b>Important</b> : The setup program can only archive private keys when it creates them; it cannot archive existing private keys.                                                                                                    |  |
| Benefit                                            | If you archive a copy of the private key, you can recover the private key if<br>it becomes damaged or destroyed. The archived copy of the private key is<br>encrypted and passphrase protected.                                                                  |  |
| If you choose not to<br>archive the private<br>key | If the private key becomes damaged or destroyed and you <i>do not have</i> an archived copy of the key, you must reinstall the component that has the damaged key to create a new private/public key pair, and then copy the new public key to other components. |  |
|                                                    | <b>Reference</b> : For more information, see "Restoring Archived Private Keys" on page 103.                                                                                                    |  |
| Archiving the                                      | To archive the private key during installation:                                                                                                    |  |
| private key                                        | 1. Select the <b>Archive the private keys</b> check box.                                                                                                    |  |
|                                                    | 2. Use the default location, or type a location in the <b>Save the key files in this folder</b> field.                                                                                                    |  |
|                                                    | 3. Type a passphrase in the <b>Passphrase</b> box.                                                                                                    |  |
|                                                    | 4. Type the passphrase in the <b>Confirm</b> box.                                                                                                    |  |
|                                                    | 5. Click Next.                                                                                                    |  |
| Bypass archiving                                   | To bypass archiving during installation:                                                                                                    |  |
|                                                    | 1. Clear the <b>Archive the private keys</b> check box.                                                                                                    |  |
|                                                    | 2. Click <b>Next</b> .                                                                                                    |  |
|                                                    | 3. Click Next.                                                                                                    |  |
|                                                    | The Start Copying Files window opens.                                                                                                    |  |

- 4. Do the settings need to be adjusted?
  - If *yes*, click **Back** and adjust the settings as needed.
  - If *no*, click **Next**.

The installation program reviews the bindings settings and displays a message that the bindings review is complete.

5. Click OK.

#### Chapter 4: Installing on a Windows Platform

#### Chapter 5

## **Installing on a Solaris Platform**

#### **Overview**

| Introduction    | This chapter describes the sensor installation procedures for Solaris environments.                                                                                                    |                                             |
|-----------------|----------------------------------------------------------------------------------------------------|---------------------------------------------|
|                 | <b>Note:</b> The installation package for RealSecure Server Sensor f<br>includes all enhancements released with Service Release 4.3. V<br>install RealSecure Server Sensor for Solaris, the sensor will sh<br>version 7.0 sensor with Service Release 4.3 applied. | for Solaris<br>When you<br>ow as a          |
| Limitation      | RealSecure Server Sensor for Solaris platforms monitors activ<br>software that is part of the Trusted Computer Base (TCB). If y<br>users to access the sensor with non-TCB software, such as Sec<br>(SSH) and GNU's su, the sensor cannot monitor the user's act   | ity on<br>ou allow<br>cure Shell<br>tivity. |
| Important       | Before you install the sensor, be sure you read Chapter 3, "Bef<br>Install RealSecure Server Sensor", which starts on page 21. Ch<br>identifies prerequisites you <i>must</i> meet to ensure a successful i                                                        | fore You<br>apter 3<br>nstallation.         |
| In this chapter | This chapter contains the following topics:                                                                                                    |                                             |
|                 | Торіс                                                                                                    | Page                                        |
|                 | Installation Options                                                                                                    | 68                                          |
|                 | Typical Installation                                                                                                    | 70                                          |
|                 | Custom Installation                                                                                                    | 71                                          |
|                 | Automated Installation                                                                                                    | 74                                          |

Chapter 5: Installing on a Solaris Platform

#### **Installation Options**

**Installation options** You can install the sensor on a Solaris platform using one of the following options:

- typical
- custom
- automated

**Container support** RealSecure Server Sensor for Solaris, Service Release 4.3 supports Containers on Solaris 10; however, if you install the sensor on non-global zones, the network monitoring component will not be installed.

**Typical installation** If you do not need to customize any sensor installation settings, use the default settings provided by the Typical installation option.

A typical installation uses the following default settings:

| Option                 | Setting                                                                                                    |
|------------------------|----------------------------------------------------------------------------------------------------|
| Installation directory | /opt/ISS                                                                                                    |
| Sensor name            | server_sensor_1                                                                                                    |
| Automatic key import   | Disabled                                                                                                    |
| Key management         | No key administrators                                                                                                    |
| Cryptographic provider | RSA Built-In Provider, Strong Encryption Version                                                                                                    |
| Blocking               | Disabled<br>When enabled, and you apply a predefined policy<br>other than Blank_Solaris.policy, blocks suspicious<br>traffic using recommendations from IBM ISS.                                                            |
| Enforce audit policy   | Disabled<br>When enabled, and audit-related signatures are<br>enabled in the sensor policy, enforces the default audit<br>policy, which provides the best protection for your<br>system using recommendations from IBM ISS. |

 Table 9: Typical installation settings

#### Installation Options

| Option             | Setting                                                                                               |
|--------------------|----------------------------------------------------------------------------------------------------|
| Network monitoring | Global Zone                                                                                           |
| component          | Enabled                                                                                               |
|                    | Installs the network monitoring component.                                                            |
|                    | Non-Global Zone                                                                                       |
|                    | Disabled                                                                                              |
|                    | Does not install the network monitoring component.                                                    |
| Apache server      | Enabled                                                                                               |
| monitoring         | Checks for Apache Web server, prompts for Apache files, and installs the Apache monitoring component. |

| lable 9: | Typical | installation | settings | (Continued) |
|----------|---------|--------------|----------|-------------|
|----------|---------|--------------|----------|-------------|

Custom installationIf you need to customize any installation settings, use the Custom<br/>installation option.Automated<br/>installationIf you intend to install RealSecure Server Sensor on more than one<br/>computer and all the sensors will have the same settings, use the<br/>Automated installation option. With this option, you respond to<br/>installation questions, save these responses to a response file, and then<br/>use the response file when you install other sensors. The Automated<br/>installation option allows you to install many sensors without having to<br/>monitor each installation.

Chapter 5: Installing on a Solaris Platform

#### **Typical Installation**

| Introduction | The typical installat sensor.                                          | The typical installation option uses default settings to quickly install the sensor.                                             |  |  |
|--------------|------------------------------------------------------------------------|----------------------------------------------------------------------------------------------------|--|--|
|              | <b>Reference</b> : For a lis installation settings                     | t of the default settings, see Table 9, "Typical<br>" on page 68.                                                                |  |  |
| Prerequisite | The installation pac<br>in a tar file. Before y<br>using the following | kage for RealSecure Server Sensor for Solaris is stored<br>you can install a server sensor, you must untar this file<br>command: |  |  |
|              | tar -xvf ServerS                                                       | Sensor.tar                                                                                                    |  |  |
| Procedure    | To install a sensor o                                                  | n a Solaris platform:                                                                                                    |  |  |
|              | 1. Log on using a                                                      | superuser account, such as <b>root</b> .                                                                                         |  |  |
|              | 2. Copy the instal                                                     | lation package to your local drive.                                                                                              |  |  |
|              | 3. Type ./pkgISS                                                       | Xssinstall.sh, and then press ENTER.                                                                                             |  |  |
|              | 4. Press ENTER to install all the files that are in the package.       |                                                                                                    |  |  |
|              | 5. Type <b>y</b> to read t                                             | he license agreement.                                                                                                    |  |  |
|              | 6. Type <b>y</b> to accep                                              | t the license agreement.                                                                                                    |  |  |
|              | 7. Type <b>y</b> to instal                                             | l the sensor with the default parameters.                                                                                        |  |  |
|              | 8. Continue throu as a guide:                                          | gh the installation questions. Use the following table                                                                           |  |  |
|              | Setting                                                                | Option                                                                                                    |  |  |
|              | Full path to the<br>Apache httpd<br>program file                       | Type the full path to the Apache program file you want to protect, and then press ENTER.                                         |  |  |
|              | Full path to the<br>Apache<br>httpd.conf file                          | Type the full path to the Apache configuration file you want to protect, and then press ENTER.                                   |  |  |

9. Restart the computer.

#### **Custom Installation**

| Introduction | Use the custom installat change default settings.                                                                                        | ion option to install specific components and to                                                  |  |
|--------------|----------------------------------------------------------------------------------------------------|---------------------------------------------------------------------------------------------------|--|
| Prerequisite | The installation package is stored in a tar file. Before you can install a sensor, you must untar this file using the following command: |                                                                                                   |  |
|              | tar -xvf ServerSense                                                                                                    | pr.tar                                                                                            |  |
| Procedure    | To install a sensor using                                                                                                    | a custom configuration:                                                                           |  |
|              | 1. Log on using a supe                                                                                                    | eruser account, such as root.                                                                     |  |
|              | 2. Copy the installation                                                                                                    | n package to your local drive.                                                                    |  |
|              | 3. Type ./pkgISSXssi                                                                                                    | .nstall.sh, and then press ENTER.                                                                 |  |
|              | The installation package opens.                                                                                                    |                                                                                                   |  |
|              | 4. Press ENTER to install the package.                                                                                                   |                                                                                                   |  |
|              | 5. Type <b>y</b> to read the license agreement.                                                                                          |                                                                                                   |  |
|              | 6. Type $\mathbf{y}$ to accept the license agreement.                                                                                    |                                                                                                   |  |
|              | 7. Type $\mathbf{n}$ to install the sensor with custom parameters.                                                                       |                                                                                                   |  |
|              | 8. Continue through th as a guide:                                                                                                    | ne installation questions. Use the following table                                                |  |
|              | Setting                                                                                                    | Option                                                                                            |  |
|              | Installation directory                                                                                                    | Do one of the following:                                                                          |  |
|              |                                                                                                    | Press ENTER to use the default directory     (/opt/ISS).                                          |  |
|              |                                                                                                    | • Type the path to the directory you want to use.                                                 |  |
|              |                                                                                                    | <b>Note</b> : The sensor creates a symlink from /opt/<br>ISS to the custom directory you specify. |  |
|              | Sensor name                                                                                                    | Type a custom name for the sensor.                                                                |  |

**Note:** Use only alphanumeric characters with underscores for sensor names.

| Setting                                    | Option                                                                                                    |
|--------------------------------------------|----------------------------------------------------------------------------------------------------|
| Automatically import<br>authentication key | Type <b>y</b> to have the sensor receive the initial<br>authentication key over a standard network<br>connection initiated from the console.<br><b>Important:</b> SiteProtector users must select this<br>option if using authentication.<br><b>Reference:</b> For more information, see "Automati-<br>cally Importing Authentication Keys" on page 29.                                                 |
| Key management                             | Type <b>y</b> to set up key administrators.<br><b>Note:</b> You can set up more than one key administra-<br>tor. Use the format <i>computername_username</i> or<br><i>computername</i> .                                                                                                    |
| BSM auditing                               | <ul> <li>If BSM auditing is not enabled, do one of the following:</li> <li>Type y to continue the installation with BSM auditing disabled.</li> <li>Note: If the BSM is not enabled, the sensor cannot detect certain security events.</li> <li>Type n to exit the installation program.</li> <li>Reference: See "Enabling the Basic Security Module (BSM) on Solaris Platforms" on page 43.</li> </ul> |
| Enforce audit policy                       | Type <b>y</b> to enable enforce audit policy (EAP).<br><b>Note:</b> When you enable EAP, and audit-related sig-<br>natures are enabled in the sensor policy, the sensor<br>enforces the default audit policy, which provides the<br>best protection for your system using recommenda-<br>tions from IBM ISS.                                                                                            |
| Network monitoring component               | Type <b>y</b> to install the network monitoring component of the sensor.                                                                                                    |
| Enable blocking                            | Type <b>y</b> to have the sensor block suspicious traffic<br>immediately after the installation ends.<br><b>Note:</b> This option is only available if you are using<br>the network monitoring capabilities of the sensor. If<br>you select this option, the sensor blocks suspicious<br>traffic immediately upon installation using recom-<br>mendations from IBM ISS.                                 |
| Setting                                            | Option                                                                                         |
|----------------------------------------------------|------------------------------------------------------------------------------------------------|
| Full path to the<br>Apache httpd pro-<br>gram file | Type the full path to the Apache program file you want to protect, and then press ENTER.       |
| Full path to the<br>Apache httpd.conf<br>file      | Type the full path to the Apache configuration file you want to protect, and then press ENTER. |

9. Restart the computer.

#### Automated Installation

Introduction You can install RealSecure Server Sensor on Solaris systems automatically if you use pkgask to generate a response file and use an admin file to suppress the run package setup scripts confirmation request from the pkgadd command.

**Process overview** The following table outlines the process for completing an automated installation of the sensor:

| Description                     |
|---------------------------------|
| Untar the installation package. |
| Generate a response file.       |
| Create an admin file.           |
| Install the sensor.             |
|                                 |

Task 1: Untar the<br/>installation packageThe installation package is stored in a tar file. Before you can install the<br/>sensor, you must untar this file.

| Untarring the<br>package | To untar the installation package: |                            |  |
|--------------------------|------------------------------------|----------------------------|--|
|                          | ٠                                  | Run the following command: |  |
|                          |                                    | tar -xvf ServerSensor.tar  |  |
|                          |                                    |                            |  |

Task 2: Generate a<br/>response fileThe pkgask command runs the request script for a package and stores the<br/>information necessary to install the package. The request script is similar<br/>to pkgadd, but no files are installed.

**Important:** You cannot generate a response file on a system that already has a sensor installed.

| Generating a response file                          | To generate a response file:                                                                                                    |
|-----------------------------------------------------|----------------------------------------------------------------------------------------------------|
| •                                                   | 1. Run the following command:                                                                                                    |
|                                                     | <b>pkgask -d</b> full_path_and_name_of_installation_image <b>-r</b> full_path_to_response_file                                                                                                    |
|                                                     | <b>Example:</b> pkgask -d /tmp/Sensor/pkgISSXss -r /tmp/<br>ssResponse                                                                                                    |
|                                                     | 2. Respond to the installation prompts.                                                                                                    |
|                                                     | <b>Reference</b> : See "Typical Installation" on page 70 or "Custom Installation" on page 71.                                                                                                    |
| Task 3: Create an<br>admin file                     | An admin file contains installation parameters for the Solaris package<br>administration commands. You must use an admin file to install a sensor<br>because the installation package contains shell scripts that are run with<br>superuser (or root) permissions. To run pkgadd non-interactively for a<br>package that has installation scripts, you must specify an admin file, and<br>then turn off these checks. |
|                                                     | The admin file should contain, at a minimum, the following line:                                                                                                    |
|                                                     | action=nocheck                                                                                                    |
| Task 4: Install the<br>sensor non-<br>interactively | After you have created the response and admin files, you can run pkgadd<br>in a non-interactive mode to install sensors on identical systems.                                                                                                    |
| Installing a sensor                                 | To install a sensor using the response file:                                                                                                    |
|                                                     | 1. Run the following command:                                                                                                    |
|                                                     | <pre>pkgadd -n -r full_path_to_response_file -a full_path_to_ admin_file -d full_path_and_name_of_installation_image all</pre>                                                                                                    |
|                                                     | <b>Note:</b> If you have to use two lines to enter this command, then type a backslash (\) at the end of the first line so that the shell does not create new lines.                                                                                                    |
|                                                     | <b>Example:</b> pkgadd -n -r /tmp/ssResponse -a /tmp/rs_admin \<br>-d /tmp/Sensor/pkgISSXss all                                                                                                    |
|                                                     | 2. Restart the computer.                                                                                                    |

#### Chapter 5: Installing on a Solaris Platform

#### Chapter 6

## **Installing on an AIX Platform**

#### **Overview**

| Introduction    | This chapter describes the sensor installation procedures environments.                                                                                                    | for AIX                                          |
|-----------------|----------------------------------------------------------------------------------------------------|--------------------------------------------------|
|                 | <b>Note:</b> The installation package for RealSecure Server Sen includes all enhancements released with Service Release 4 install RealSecure Server Sensor for AIX, the sensor will sh 7.0 sensor with Service Release 4.2 applied. | sor for AIX<br>4.2. When you<br>now as a version |
| Important       | Before you install the sensor, be sure you read Chapter 3,<br>Install RealSecure Server Sensor", which starts on page 21<br>identifies prerequisites you <i>must</i> meet to ensure a success<br>installation.                      | "Before You<br>Chapter 3<br>ful server sensor    |
| In this chapter | This chapter contains the following topics:                                                                                                    |                                                  |
|                 | Торіс                                                                                                    | Page                                             |
|                 | Installation Options                                                                                                    | 78                                               |
|                 | Typical Installation                                                                                                    | 80                                               |
|                 | Custom Installation                                                                                                    | 81                                               |
|                 | Automated Installation                                                                                                    | 83                                               |
|                 | Installation Options for Workload Partition Environments                                                                                                    | 85                                               |
|                 | Installing in Global and Workload Partition Environments                                                                                                    | 87                                               |
|                 | Installing in Only a Workload Partition                                                                                                    | 89                                               |
|                 |                                                                                                    |                                                  |

#### **Installation Options**

| Installation<br>methods | Install the sensor on an AIX platform using one of the following options:                                                               |
|-------------------------|----------------------------------------------------------------------------------------------------|
|                         | <b>Note</b> : You can only install one sensor on each instance of an AIX operating system.                                              |
|                         | • typical                                                                                                    |
|                         | • custom                                                                                                    |
|                         | • automated                                                                                                    |
| LPAR support            | The following versions of RealSecure Server Sensor for AIX support LPARs:                                                               |
|                         | • Service Release 4.1 supports LPAR on AIX 5.1, 5.2, and 5.3.                                                                           |
|                         | • Service Release 4.2 supports LPAR on AIX 5.2, 5.3, and 6.1.                                                                           |
| WPAR support            | RealSecure Server Sensor for AIX, Service Release 4.2 supports system WPARs on AIX 6.1.                                                 |
| Typical installation    | If you do not need to customize any sensor installation settings, use the default settings provided by the typical installation option. |
|                         | A typical installation uses the following default settings:                                                                             |

| Option                 | Setting                                                                                       |  |
|------------------------|-----------------------------------------------------------------------------------------------|--|
| Installation directory | /opt/ISS                                                                                      |  |
| Sensor name            | server_sensor_1                                                                               |  |
| Automatic key import   | Enabled                                                                                       |  |
|                        | <b>Note:</b> In Service Release 4.1 and earlier, automatic key import is disabled by default. |  |
| Key management         | No key administrators                                                                         |  |
| Cryptographic provider | RSA Built-In Provider, Strong Encryption Version                                              |  |
|                        |                                                                                               |  |

 Table 10:
 Typical installation settings

|                              | Option                                                                                                    | Setting                                                                                                    |
|------------------------------|----------------------------------------------------------------------------------------------------|----------------------------------------------------------------------------------------------------|
|                              | Blocking                                                                                                    | Disabled<br>When enabled, and you apply a predefined policy<br>other than Blank_AIX.policy, blocks suspicious traffic<br>using recommendations from IBM ISS.                                                                      |
|                              | Enforce audit policy                                                                                                    | Disabled<br>When enabled, and audit-related signatures are<br>enabled in the sensor policy, the sensor enables the<br>necessary audit flags to provide the best protection for<br>your system using recommendations from IBM ISS. |
|                              | Network monitoring component                                                                                                    | Enabled<br>Installs the network monitoring component.                                                                                                    |
|                              | Table 10: Typical instal                                                                                                    | lation settings (Continued)                                                                                                    |
| Custom installation          | If you need to customizinstallation option.<br><b>Note:</b> When installing cannot use a custom in installation options.                                                                                                    | ze any installation settings, use the custom<br>the sensor to the trusted computing base, you<br>stallation path; you can, however, customize other                                                                               |
| Automated<br>installation    | If you intend to install RealSecure Server Sensor on more than one<br>computer and all the sensors will have the same settings, use the<br>automated installation option. With this option, you respond to<br>installation questions, save these responses to a response file, and then<br>use the response file to install other sensors. The automated installation<br>option allows you to install many sensors without having to monitor each<br>installation. |                                                                                                    |
| Sync command<br>installation | If you intend to install<br>environment, the prefe<br>"Installation Options fo                                                                                                    | RealSecure Server Sensor in a workload partition<br>rred method is to use the sync commands. See<br>or Workload Partition Environments" on page 85.                                                                               |
|                              | AIX version 6.1 introdu<br>virtualized operating s<br>single AIX image.                                                                                                    | aced workload partitions (WPARs). WPARs are ystem environments that are created within a                                                                                                    |

Chapter 6: Installing on an AIX Platform

## **Typical Installation**

| Introduction        | The typical installation option uses default settings to quickly install RealSecure Server Sensor.              |
|---------------------|----------------------------------------------------------------------------------------------------|
|                     | <b>Reference:</b> For a list of the default settings, see Table 10, "Typical installation settings" on page 78. |
| Installing a sensor | To install a sensor on an AIX platform:                                                                         |
|                     | 1. Log on using a superuser account, such as <b>root</b> .                                                      |
|                     | 2. Copy the installation package to your local drive.                                                           |
|                     | 3. Type ./ServerSensor-AIX-7-0.shar, and then press ENTER.                                                      |
|                     | 4. Type $\mathbf{y}$ to read the license agreement.                                                             |
|                     | 5. Type $\mathbf{y}$ to accept the license agreement.                                                           |
|                     | 6. Type $\mathbf{y}$ to install the sensor with the default parameters.                                         |
|                     | The program completes the installation and removes all temporary files created during the installation.         |
|                     |                                                                                                    |

#### **Custom Installation**

**Introduction** Use the custom installation option to specify which components to install and to change any default settings.

**Installing a sensor** To install a sensor on an AIX platform:

- 1. Log on using a superuser account, such as **root**.
- 2. Copy the installation package to your local drive.
- 3. Type ./ServerSensor-AIX-7-0.shar, and then press ENTER.
- 4. Type **y** to read the license agreement.
- 5. Type **y** to accept the license agreement.
- 6. Type **n** to install the sensor with custom parameters.
- 7. Continue through the installation. Use the following table as a guide:

| Option       | Setting                                                                                                    |
|--------------|----------------------------------------------------------------------------------------------------|
| Installation | Do one of the following:                                                                                                    |
| directory    | <ul> <li>Press enter to use the default (/opt/ISS).</li> </ul>                                                                                                    |
|              | Important: If the opt/ISS directory already exists, the system backs it up and renames it /opt/ISS.bak.                                                                                                    |
|              | • Type the path to the directory you want to use.                                                                                                    |
|              | Important: You cannot use a custom installation path when installing to the trusted computing base.                                                                                                    |
|              | Note: The path cannot be a sub-directory of /opt/ISS.                                                                                                    |
|              | <b>Note:</b> If the /custom_path/ISS directory already exists, the system backs it up and renames it /custom_path/ISS.bak.                                                                                       |
|              | <b>Note:</b> On AIX 6.1 systems the sensor relocates the installation files to an /opt/ISS subdirectory in the custom directory; all other installations create a symlink from /opt/ISS to the custom directory. |

|                                                  | •                                                                                                    |
|--------------------------------------------------|----------------------------------------------------------------------------------------------------|
| Option                                           | Setting                                                                                                    |
| Sensor name                                      | Type y, and then type a custom name for the sensor.<br><b>Note:</b> Use only alphanumeric characters with<br>underscores for sensor names.<br><b>Note:</b> The sensor creates a symlink from the custom<br>sensor name you specify to /path/ISS/issSensors/<br>server_sensor_1.                                                                                                    |
| Automatically<br>import<br>authentication<br>key | Type <b>y</b> to have the sensor receive the initial<br>authentication key over a standard network connection<br>initiated from the Console.<br><b>Important:</b> SiteProtector users must select this option if<br>using authentication.                                                                                                    |
| Key<br>management                                | <ul> <li>Do one of the following:</li> <li>Type the IP address of the Console computer.</li> <li>Type the name for the Console computer's Public Key Administrator.</li> <li>Use the format <i>computername_username</i></li> <li>Important: You should add at least one key administrator at this time; if you do not add an administrator now, you must reinstall the sensor to set up a key administrator.</li> </ul> |
| Enforce audit<br>policy                          | Type <b>y</b> to enable enforce audit policy (EAP).<br><b>Note:</b> When you enable EAP, and audit-related signatures are enabled in the policy, the sensor enables the necessary audit flags to provide the best protection for your system using recommendations from IBM ISS.                                                                                                    |
| Network<br>monitoring<br>component               | Type $\mathbf{y}$ to install the network monitoring component of the sensor.                                                                                                    |
| Enable blocking                                  | Type y to have the sensor block suspicious traffic<br>immediately after the installation completes.<br><b>Note:</b> This option is only available if you are using the<br>network monitoring capabilities of the sensor. If you<br>select this option, the sensor blocks suspicious traffic<br>immediately upon installation using recommendations<br>from IBM ISS.                                                      |

#### Automated Installation

**Introduction** You can automatically install a sensor on an AIX platform using the automated installation option.

**Process overview** The following table outlines the process for completing an automated installation:

| Task | Description                           |
|------|---------------------------------------|
| 1    | Generate a response file.             |
| 2    | Install the sensor non-interactively. |

Task 1: Generate a<br/>response fileYou can save your responses to the installation program prompts in a<br/>response file. You can then use that response file to install other sensors<br/>without having to monitor each installation.

**Important:** You cannot generate a response file on a system that already has a sensor installed.

Generating a To generate a response file: response file 1. Log on using a superuser account, such as **root**. 2. Copy the installation package to your local drive. 3. Run the following command: ./ServerSensor-AIX-7-0.shar -c response filename Example: ./ServerSensor-AIX-7-0.shar -c MyResponseFile **Note**: The response file name cannot start with a hyphen (-). **Note:** If you specify a path in addition to the filename, the response file is placed in the specified location. 4. Respond to the installation prompts. Reference: See "Typical Installation" on page 80 or "Custom Installation" on page 81. Task 2: Install the After you create the response file, you can install sensors on other systems using the response file. When you use the response file to install sensor

a sensor, you do not need to respond to the installation prompts each time you install a sensor.

**Installing a sensor** To install the sensor using the response file:

• Run the following command:

./ServerSensor-AIX-7-0.shar -r full\_path\_to\_response\_file
Example: ./ServerSensor-AIX-7-0.shar -r /var/
MyResponseFile

**Note:** Replace *full\_path\_to\_response\_file* with the location and name of the response file you created in the previous task.

# Installation Options for Workload Partition Environments

#### Introduction

There are several installation options available when you install RealSecure Server Sensor for AIX, Service Release 4.2 on an AIX 6.1 to system workload partition environments. Use Table 11 to identify your installation environment, and then use the referenced procedure to complete the installation.

**Note:** Workload partitions were introduced with AIX version 6.1.

Installation options in workload partition environments When you install the sensor in a workload partition environment, you have the following options:

| Option                                                            | Description                                                                                                    | Reference                           |
|-------------------------------------------------------------------|----------------------------------------------------------------------------------------------------|-------------------------------------|
| install in the<br>global partition<br>and sync to the<br>workload | The installation places the sensor files in<br>the /opt directory of the global environment.<br>Read-only files are shared from the global<br>environment to the workload partitions. | "Preferred<br>method" on<br>page 87 |
| partitions                                                        | The network monitoring component of the sensor resides in the global partition and monitors all network traffic to and from the workload partitions.                                  |                                     |
|                                                                   | <b>Note:</b> This allows the workload partition to share files from the global partition and thus reduces the installation footprint.                                                 |                                     |
|                                                                   | <b>Important:</b> On Trusted AIX systems, this is the only supported installation method.                                                                                             |                                     |
| install in the global partition and install in the                | The installation places the sensor files in the global environment; all sensor files are also installed in the workload partition.                                                    | "Alternate<br>method" on<br>page 88 |
| workload<br>partitions                                            | The network monitoring component of the sensor resides in the global partition and monitors all network traffic to and from the workload partitions.                                  |                                     |

 Table 11:
 Workload partition installation options

|                                                             | Option                                                                                                    | Description                                                                                                    | Reference                                                                               |
|-------------------------------------------------------------|----------------------------------------------------------------------------------------------------|----------------------------------------------------------------------------------------------------|-----------------------------------------------------------------------------------------|
|                                                             | install in only the<br>workload<br>partition                                                                                                    | The installation places all sensor files in the specified directory.<br>Important: When you install only in the workload partition, the network monitoring component of the sensor is not installed.                                                                               | "Installing in<br>Only a<br>Workload<br>Partition" on<br>page 89                        |
|                                                             | Table 11: Workld                                                                                                    | pad partition installation options (Continued)                                                                                                    | 1                                                                                       |
| Workload partitions<br>and network<br>monitoring            | The network mon<br>the workload par<br>monitoring comp<br>sensor in the glob<br>this configuration<br>partition monitor                                                                                 | nitoring component of the sensor cannot be<br>tition. If you want the protection offered be<br>conent, choose an installation option that<br>be environment and also in the workload<br>in the network monitoring component on the<br>rs network traffic in the workload partition | be installed in<br>by the network<br>installs the<br>partition; in<br>the global<br>ns. |
| Workload partitions<br>created after<br>sensor installation | If you install the sensor in the global partition and then, at a later time, create a new workload partition, the system will automatically synchronize the installation to the new workload partition. |                                                                                                    |                                                                                         |

# Installing in Global and Workload Partition Environments

**Introduction** Use one of the procedures in this topic to install the sensor if your environment includes workload partitions and you want to install the sensor to both the global environment and the workload partition.

**Preferred method** To install the sensor in both the global and workload partitions:

**Important:** Use this option if you must have the network monitoring component of the sensor.

1. Install the sensor in the global environment using one of the following methods:

| Method               | Description                                                                                                    |
|----------------------|----------------------------------------------------------------------------------------------------|
| typical installation | See "Typical Installation" on page 80.                                                                         |
| custom installation  | <b>Important:</b> You must accept the default installation directory.<br>See "Custom Installation" on page 81. |

2. To install to the workload partition, use one of the following methods:

| Method                                  | Description                                                                                                    |
|-----------------------------------------|----------------------------------------------------------------------------------------------------|
| syncwpar<br>partition_name <sup>1</sup> | Executed from the global environment, this command synchronizes a specific partition with the global environment.                            |
| syncwpar -A <sup>1</sup>                | Executed from the global environment, this command synchronizes all of the available system workload partitions with the global environment. |
| syncroot <sup>1</sup>                   | Executed from a workload partition, this command synchronizes the partition with the global environment.                                     |

|                  | 1. This installs any writa<br>and creates a symlin<br>global environment. | ble files in the /var/ISS directory on the workload partition k to any read-only components, which remain in the |
|------------------|---------------------------------------------------------------------------|----------------------------------------------------------------------------------------------------|
| Alternate method | To install the sensor in bo                                               | oth the global and workload partitions:                                                                          |
|                  | <b>Important:</b> This installat:<br>systems.                             | ion method is not supported on Trusted AIX                                                                       |
|                  | <b>Note:</b> This does not mak resources from the globa                   | e the best use of space as you are not sharing any<br>l environment to the workload partition.                   |
|                  | 1. Install the sensor in t following methods:                             | he global environment using one of the                                                                           |
|                  | Method                                                                    | Description                                                                                                    |
|                  | typical installation                                                      | See "Typical Installation" on page 80.                                                                           |
|                  | custom installation                                                       | See "Custom Installation" on page 81.<br>Note: As you are not synchronizing the                                  |

| 2. | Install the sensor in the workload partition using one of the following |
|----|-------------------------------------------------------------------------|
|    | methods:                                                                |

installation to the workload partition, you can install to any directory in the global partition.

| Method               | Description                                                                                                    |
|----------------------|----------------------------------------------------------------------------------------------------|
| typical installation | See "Typical Installation" on page 80.                                                                                                    |
| custom installation  | See "Custom Installation" on page 81.<br>Important: If /opt is read-only, you must specify<br>a custom installation location; if /opt is read-<br>write, you can install to any location. |

#### Installing in Only a Workload Partition

**Introduction** Use one of the procedures in this topic to install the sensor if your environment includes workload partitions but you want to install in only the workload partition.

**Important:** This installation method is not supported on Trusted AIX systems.

**Procedure** To install the sensor in only the workload partition:

**Important:** When you install in only the workload partition, the sensor does not provide network monitoring.

Use one of the following methods:

| If /opt is | Then                                                                                                    |  |
|------------|----------------------------------------------------------------------------------------------------|--|
| read-only  | See "Custom Installation" on page 81.<br>Important: You must specify a custom installation<br>directory as /opt is read-only.                                                                                                    |  |
| read-write | <ul> <li>Use one of the following installation methods:</li> <li>"Typical Installation" on page 80</li> <li>"Custom Installation" on page 81 Note: You can specify any installation directory as /opt is read-write. </li> </ul> |  |

#### Chapter 6: Installing on an AIX Platform

#### Chapter 7

## Installing on an HP-UX Platform

#### **Overview**

| Introduction    | This chapter describes the sensor installation procedures for I environments.                                                                                                    | HP-UX                                |
|-----------------|----------------------------------------------------------------------------------------------------|--------------------------------------|
|                 | <b>Note:</b> The installation package for RealSecure Server Sensor Fincludes all enhancements released with Service Release 4.1. Vinstall RealSecure Server Sensor for HP-UX, the sensor will service Release 4.1 applied. | for HP-UX<br>When you<br>now as a    |
| Important       | Before you install the sensor, be sure you read Chapter 3, "Bef<br>Install RealSecure Server Sensor", which starts on page 21. Ch<br>identifies prerequisites you <i>must</i> meet to ensure a successful i                | Fore You<br>hapter 3<br>nstallation. |
| In this chapter | This chapter contains the following topics:                                                                                                    |                                      |
|                 | Торіс                                                                                                    | Page                                 |
|                 | Installation Options                                                                                                    | 92                                   |
|                 | Typical Installation                                                                                                    | 94                                   |
|                 | Custom Installation                                                                                                    | 95                                   |
|                 | Automated Installation                                                                                                    | 97                                   |

#### **Installation Options**

Installation methods You can install the sensor on an HP-UX platform using one of the following options:

- typical
- custom
- automated

**Typical installation** If you do not need to customize any sensor installation settings, use the default settings provided by the Typical installation option.

A typical installation uses the following default settings installation:

| Option                       | Setting                                                                                                    |
|------------------------------|----------------------------------------------------------------------------------------------------|
| Installation directory       | /opt/ISS                                                                                                    |
| Key management               | No key administrators                                                                                                    |
| Network monitoring component | Enabled<br>Installs the network monitoring component.                                                                                                    |
| Blocking                     | Disabled<br>When enabled, and you apply a predefined policy<br>other than Blank_HP-UX.policy, blocks suspicious<br>traffic using recommendations from IBM ISS.                                                              |
| Enforce audit policy         | Disabled<br>When enabled, and audit-related signatures are<br>enabled in the sensor policy, enforces the default audit<br>policy, which provides the best protection for your<br>system using recommendations from IBM ISS. |
| Automatic key import         | Disabled                                                                                                    |
| Sensor name                  | server_sensor_1                                                                                                    |
| Cryptographic provider       | RSA Built-In Provider, Strong Encryption Version                                                                                                    |

 Table 12:
 Typical installation settings

| Custom installation       | If you need to customize any installation settings, use the Custom installation option.                                                                                                    |
|---------------------------|----------------------------------------------------------------------------------------------------|
| Automated<br>installation | If you intend to install RealSecure Server Sensor on more than one<br>computer and all the sensors will have the same settings, use the<br>Automated installation option. With this option, you respond to<br>installation questions, save these responses to a response file, and then<br>use the response file when you install other sensors. The Automated<br>installation option allows you to install many sensors without having to<br>monitor the each installation. |

Chapter 7: Installing on an HP-UX Platform

## **Typical Installation**

| Introduction | The typical installation option uses default settings to quickly install the sensor.                                                                                                    |
|--------------|----------------------------------------------------------------------------------------------------|
|              | <b>Reference</b> : For a list of the default settings, see Table 12, "Typical installation settings" on page 92.                                                                                 |
| Prerequisite | The files needed to complete the installation process are stored in a compressed file. Before you install a sensor, open the installation package using the gunzip command.                      |
| Restriction  | You can only install one sensor on a computer that runs on an HP-UX platform.                                                                                                    |
| Procedure    | To install a sensor on an HP-UX platform:                                                                                                    |
|              | 1. Log on using a superuser account, such as <b>root</b> .                                                                                                    |
|              | 2. Copy the installation package to your local drive.                                                                                                    |
|              | 3. Type full path and name of installation image.                                                                                                    |
|              | <b>Note:</b> The full path to the installation image is the location and file name of the sensor installation file.                                                                              |
|              | <b>Example:</b> # /usr/sbin/swinstall -s full_path_and_name_of<br>_installation_image -x ask=as_needed ISSXss                                                                                    |
|              | The license agreement appears.                                                                                                    |
|              | 4. Type <b>y</b> to accept the license agreement.                                                                                                    |
|              | 5. Type $\mathbf{y}$ to install the sensor with the default parameters.                                                                                                    |
|              | 6. Type <b>y</b> to restart the system.                                                                                                    |
|              | <b>Note</b> : The sensor inserts itself as a shim into the communication stack; because of operating system restrictions, you must restart the system before the sensor can operate effectively. |

#### **Custom Installation**

| Introduction | Use the custom installation option to install specific components and to change default settings.                                                                           |                                                                                                    |  |
|--------------|----------------------------------------------------------------------------------------------------|----------------------------------------------------------------------------------------------------|--|
| Prerequisite | The files needed to complete the installation process are stored in a compressed file. Before you install a sensor, open the installation package using the gunzip command. |                                                                                                    |  |
| Restriction  | You can only install one sensor on a computer that runs on an HP-UX platform.                                                                                               |                                                                                                    |  |
| Procedure    | To install a sensor on an HP-                                                                                                    | UX platform:                                                                                               |  |
|              | 1. Log on using a superuse                                                                                                    | r account, such as <b>root</b> .                                                                           |  |
|              | 2. Copy the installation package to your local drive.                                                                                                    |                                                                                                    |  |
|              | 3. Type full path and name of installation image.                                                                                                    |                                                                                                    |  |
|              | <b>Note:</b> The full path to the install image is the location and file name of the server sensor installation file.                                                       |                                                                                                    |  |
|              | <b>Example:</b>                                                                                                    |                                                                                                    |  |
|              | The license agreement appears.                                                                                                    |                                                                                                    |  |
|              | 4. Type $\mathbf{y}$ to accept the license agreement.                                                                                                    |                                                                                                    |  |
|              | 5. Type <b>n</b> to install the sensor with custom parameters.                                                                                                    |                                                                                                    |  |
|              | 6. Continue through the installation questions. Use the following table as a guide:                                                                                         |                                                                                                    |  |
|              | Setting                                                                                                    | Option                                                                                                    |  |
|              | Enforce audit policy                                                                                                    | Type <b>y</b> to enable enforce audit policy (EAP).<br><b>Note:</b> When you enable EAP, and audit-related |  |

**Note:** When you enable EAP, and audit-related signatures are enabled in the sensor policy, the sensor enforces the default audit policy, which provides the best protection for your system using recommendations from IBM ISS.

| Setting                                 | Option                                                                                                    |
|-----------------------------------------|----------------------------------------------------------------------------------------------------|
| Network monitoring component            | Type <b>y</b> to install the network monitoring component of the sensor.                                                                                                    |
| Enable blocking                         | Type <b>y</b> to have the sensor block suspicious traffic immediately after the installation ends.                                                                                                    |
|                                         | <b>Note:</b> This option is only available if you are<br>using the network monitoring capabilities of the<br>sensor. If you select this option, the sensor<br>blocks suspicious traffic immediately upon<br>installation using recommendations from IBM<br>ISS. |
| Automatically import authentication key | Type $\mathbf{y}$ to have the sensor receive the initial authentication key over a standard network connection initiated from the console.                                                                                                    |
|                                         | <b>Important:</b> SiteProtector users must select this option if using authentication.                                                                                                    |
|                                         | <b>Reference:</b> For more information, see<br>"Automatically Importing Authentication Keys"<br>on page 29.                                                                                                    |
| Sensor name                             | Type a custom name for the sensor.<br><b>Note:</b> Use only alphanumeric characters with                                                                                                    |
|                                         | underscores for sensor names.                                                                                                    |
| Key management                          | Type <b>y</b> to set up key administrators.                                                                                                    |
|                                         | <b>Note:</b> You can set up more than one key administrator. Use the format <i>computername_username</i> .                                                                                                    |
| Restart the computer automatically      | The sensor inserts itself as a shim into the communication stack; because of operating system restrictions, you must restart the system before the sensor can operate effectively. Do one of the following:                                                     |
|                                         | • Type <b>y</b> to automatically restart the server as part of the installation process.                                                                                                    |
|                                         | • Type <b>n</b> , restart the server, and then start the sensor.                                                                                                    |

### Automated Installation

| Introduction                  | You can install RealSecure Server Sensor on HP-UX systems<br>automatically if you use the swask command. The swask command does<br>the following:                                                                                                    |                                                                                                    |
|-------------------------------|----------------------------------------------------------------------------------------------------|----------------------------------------------------------------------------------------------------|
|                               | • gene                                                                                                    | erates a catalog that contains a response file                                                                                                    |
|                               | • plac                                                                                                    | es swinstall in non-interactive mode                                                                                                    |
| About catalogs                | A catalo<br>paramet<br>contains<br>package<br>remaind                                                                                                    | g is a directory that contains files that store installation<br>sers for HP-UX administration commands. One of these files<br>responses to questions asked by the request script for an HP-UX<br>. The swask command generates this file together with the<br>ler of the catalog. |
| About the swask<br>command    | The swask command runs the request script for a package and stores the information necessary to install the package. The request script operates similarly to swinstall to install the package, but does not actually install files.                                                        |                                                                                                    |
| Process overview              | The following table outlines the process for completing an automated installation of the sensor:                                                                                                    |                                                                                                    |
|                               | Task                                                                                                    | Description                                                                                                    |
|                               | 1                                                                                                    | Generate a response file.                                                                                                    |
|                               | 2                                                                                                    | Run swinstall non-interactively                                                                                                    |
| Generating a<br>response file | <pre>To generate a response file: 1. Run the following command:     swask -s full_path_and_name_of_installation_image -c     full_path_to_catalog -x ask=true ISSXss     Example: swask -s /temp/RealSecure/ServerSensor.depot -c     /var/temp/ServerSensor.depot -x ask=true ISSXss</pre> |                                                                                                    |

|                                        | 2. Respond to the installation prompts.                                                         |
|----------------------------------------|-------------------------------------------------------------------------------------------------|
|                                        | <b>Reference:</b> See "Typical Installation" on page 94 or "Custom Installation" on page 95.    |
| Non-interactive installation           | After you create a catalog using swask, you can run swinstall in non-<br>interactive mode.      |
| Running swinstall<br>non-interactively | <ul><li>To run swinstall non-interactively:</li><li>Run the following command:</li></ul>        |
|                                        | <pre>swinstall -s full_path_and_name_of_installation_image -c full_path_to_catalog ISSXss</pre> |
|                                        | Example:                                                                                        |
|                                        | swinstall -s /temp/RealSecure/ServerSensor.depot -c /var/                                       |

temp/ServerSensor.depot ISSXss

#### Chapter 8

## After You Install RealSecure Server Sensor

#### Overview

| Introduction    | After you install a sensor, there are certain tasks you must complete before you begin to configure your sensor to protect your server.    |                                                                                                    |  |  |
|-----------------|----------------------------------------------------------------------------------------------------|----------------------------------------------------------------------------------------------------|--|--|
|                 | <b>Reference</b> : For general information about setting up sensors with SiteProtector, see the <i>SiteProtector Configuration Guide</i> . | <b>Reference</b> : For general information about setting up sensors to work with SiteProtector, see the <i>SiteProtector Configuration Guide</i> . |  |  |
| In this chapter | This chapter contains the following topics:                                                                                                |                                                                                                    |  |  |
|                 | Торіс                                                                                                    | Page                                                                                                    |  |  |
|                 | Allowing Communication Between the Sensor and SiteProtector                                                                                | 100                                                                                                    |  |  |
|                 | Configuring Authentication Manually                                                                                                    | 101                                                                                                    |  |  |
|                 | Restoring Archived Private Keys                                                                                                    | 103                                                                                                    |  |  |
|                 | Changing Encryption Providers                                                                                                    | 105                                                                                                    |  |  |
|                 | Adding Key Administrators                                                                                                    | 107                                                                                                    |  |  |
|                 | Monitoring Local Syslog Events                                                                                                    | 108                                                                                                    |  |  |
|                 | Monitoring the Mail Subsystem on HP-UX Systems                                                                                             | 110                                                                                                    |  |  |
|                 | Restarting the Apache Web Server                                                                                                    | 111                                                                                                    |  |  |
|                 | Testing the Sensor                                                                                                    | 112                                                                                                    |  |  |
|                 | Starting and Stopping Sensors                                                                                                    | 113                                                                                                    |  |  |
|                 |                                                                                                    |                                                                                                    |  |  |

# Allowing Communication Between the Sensor and SiteProtector

| Introduction              | If you install RealSecure Server Sensor for Windows on a system that is<br>running ISA Server, ISA Server blocks communication between the<br>sensor and SiteProtector. |
|---------------------------|----------------------------------------------------------------------------------------------------|
| Allowing<br>communication | To allow communication between the sensor and SiteProtector, you must configure the ISA server to allow incoming connections to port 2998 and port 902.                 |

#### **Configuring Authentication Manually**

| Introduction                | If you did not enable the automatic authentication key import option for<br>all your components, then you must copy the authentication keys<br>manually.                                                                                                    |
|-----------------------------|----------------------------------------------------------------------------------------------------|
| Purpose                     | After you install a sensor or event collector on a remote system, the component must have one or more of the Console's public authentication keys and one or more of the event collector's authentication keys before the component and the Console can communicate. |
|                             | <b>Reference</b> : For more information about how authentication works, see "Using Authentication" on page 27.                                                                                                    |
| About the Keys<br>directory | Each component has its own Keys directory. This directory contains the component's public authentication keys after installation and must contain the public authentication key of any component that is authenticated.                                              |

The following table lists the location of authentication keys:

#### Location of authentication keys

| Component          | Platform | Key location                                                                                                    |
|--------------------|----------|----------------------------------------------------------------------------------------------------|
| Console            | n/a      | \Program Files\ISS\SiteProtector\Application<br>Server\keys\RSA\sp_con_machine name_<br>length.PubKey <sup>1</sup><br>—and—                                                                                                    |
|                    |          | \Program Files\ISS\SiteProtector\Application<br>Server\keys\CerticomNRA\sp_con_machine<br>name_length.PubKey <sup>2</sup>                                                                                                    |
| Event<br>collector | n/a      | \Program Files\ISS\SiteProtector\Event<br>Collector\Keys\RSA\rs_eng_machine<br>name_length.PubKey <sup>1</sup><br>—and—<br>\Program Files\ISS\SiteProtector\Event<br>Collector\Keys\CerticomNRA\rs_eng_machine<br>name_length.PubKey <sup>2</sup> |

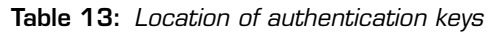

#### Chapter 8: After You Install RealSecure Server Sensor

| Component | Platform | Key location                                                                                                    |
|-----------|----------|----------------------------------------------------------------------------------------------------|
| Sensor    | Windows  | <pre>\Program Files\ISS\issSensors\sensor<br/>name\Keys\RSA\rs_eng_machine<br/>name_length.PubKey<br/>and<br/>\Program Files\ISS\issSensors\sensor name\<br/>Keys\<br/>CerticomNRA\rs_eng_machine<br/>name_length.PubKey<sup>2</sup></pre> |
|           | Unix     | <pre>/opt/ISS/issSensors/sensor name/Keys/RSA/<br/>rs_eng_machine name_length.PubKey<sup>1</sup><br/>—and—<br/>/opt/ISS/issSensors/sensor name/Keys/<br/>CerticomNRA/rs_eng_machine<br/>name_length.PubKey<sup>2</sup></pre>               |

 Table 13:
 Location of authentication keys (Continued)

- 1. Unix sensors do not use 1024 bit RSA encryption keys, therefore, you do not need to copy these keys to the RSA directory.
- 2. Although Certicom encryption is available for backward compatibility, it will not be supported in future releases.

| Which keys go | You must copy the public authentication keys of the following |
|---------------|---------------------------------------------------------------|
| where         | components:                                                   |

- copy Console keys to the event collector and to the sensors
- copy event collector keys to the sensors

## **Restoring Archived Private Keys**

| Introduction                                     | If you installed a component on a Windows platform, you had the option<br>to archive your private keys at the end of the installation process. Unix<br>installations do not provide this option. |  |
|--------------------------------------------------|----------------------------------------------------------------------------------------------------|--|
| Uses for archived<br>keys                        | If you archived your keys, you can use the archived copy to restore your system, if, for example:                                                                                                |  |
|                                                  | • the hardware on which you installed a component is damaged, and must load it onto a new computer                                                                                               |  |
|                                                  | • the Windows Registry is corrupted and your private keys are inaccessible.                                                                                                    |  |
| Prerequisites                                    | Before you restore the archived private keys:                                                                                                    |  |
|                                                  | • Contact Technical Support for a copy of the Key Management utility.                                                                                                    |  |
|                                                  | • Locate a copy of the archived keys.                                                                                                    |  |
|                                                  | • Install the same providers the previous Console used.                                                                                                    |  |
|                                                  | <b>Important:</b> The archived copy of the private key is encrypted and protected with a passphrase. You must have the passphrase to restore the archived private key.                           |  |
| Restore<br>Cryptographic<br>Private Keys utility | The Restore Cryptographic Private Keys utility allows you to restore private keys.                                                                                                    |  |
| Procedure                                        | To restore archived private keys:                                                                                                    |  |
|                                                  | 1. Double-click setup.exe to access the Utilities setup program.                                                                                                    |  |
|                                                  | The Welcome window opens.                                                                                                    |  |
|                                                  | 2. Select Restore cryptographic private keys.                                                                                                    |  |
|                                                  | The Restoring the Archived Private Key window opens.                                                                                                    |  |
|                                                  | 3. Type the path of the folder where the archived key is stored in the <b>Get the key files from the directory</b> field, or click <b>Browse</b> to search for the folder.                       |  |

|                                               | 4. Type the passphrase in the <b>Passphrase</b> field.                                                                                                    |
|-----------------------------------------------|----------------------------------------------------------------------------------------------------|
|                                               | 5. Type the passphrase in the <b>Confirm</b> field.                                                                                                    |
|                                               | 6. Click <b>Next</b> .                                                                                                    |
|                                               | After the restore process completes, the setup program terminates. If<br>the setup program was unsuccessful in restoring the keys, it reports<br>an error. Possible causes of failure include corrupted private key<br>archives, incorrect passphrase, or different key names. |
| Unable to restore<br>archived private<br>keys | If you are unable to restore your private keys from their archives, you must reinstall the management Console and generate new public/private keys.                                                                                                    |
|                                               | <b>Important:</b> Reinstalling the Console generates new cryptographic keys.<br>You must distribute the new public keys to all sensors that you manage from this Console.                                                                                                    |

#### **Changing Encryption Providers**

**Introduction** To change the cryptographic provider for a sensor or an event collector, you must uninstall and then reinstall the component with the new settings.

#### Available daemon encryption providers

Available daemon encryption providers and corresponding algorithms are as follows:

| Provider                | Algorithms                                             |
|-------------------------|--------------------------------------------------------|
| Microsoft Enhanced 1536 | Exch:RSA_KEYX/1536<br>Secret:3DES/168<br>Hash:SHA1/160 |
| Microsoft Enhanced 1024 | Exch:RSA_KEYX/1024<br>Secret:RC4/128<br>Hash:SHA1/160  |
| ISS ECNRA               | Exch:EC_KEYX/239<br>Secret:DESX/168<br>Hash:SHA1/160   |

 Table 14:
 Daemon encryption providers and algorithms

Changing the cryptographic provider on UNIX platforms To change to RSA encryption:

- 1. Stop the sensor using one of the following commands:
  - on Solaris systems, type /etc/init.d/realsecure stop
  - on AIX systems, type /opt/ISS/issSensors/sensor\_name/ realsecure stop
  - on HP-UX systems, type /sbin/init.d/realsecure stop
- 2. In the /opt/ISS/issDaemon/ directory, run the crypto\_setup.sh shell script.
- 3. Select the RSA provider.
- 4. In the /opt/ISS/issSensors/sensor\_name directory, run the crypto\_setup.sh shell script.

|                                                                   | 5. Select the RSA provider.                                                                                                    |
|-------------------------------------------------------------------|----------------------------------------------------------------------------------------------------|
|                                                                   | 6. Start the sensor using the following command:                                                                                     |
|                                                                   | <ul> <li>on Solaris systems, type /etc/init.d/realsecure start</li> </ul>                                                            |
|                                                                   | <ul> <li>on AIX systems, type /opt/ISS/issSensors/sensor_name/<br/>realsecure start</li> </ul>                                       |
|                                                                   | on HP-UX systems, type /sbin/init.d/realsecure start                                                                                 |
| Changing the<br>cryptographic<br>provider on<br>Windows platforms | To change to RSA encryption on Windows platforms:                                                                                    |
|                                                                   | <b>Prerequisite</b> : Obtain the IBM ISS Key Management 7.0 utility from the Download Center ( <u>http://www.iss.net/download</u> ). |
|                                                                   | 1. Copy the Key Management utility to any location on the system where a sensor is installed.                                        |
|                                                                   | 2. In <b>Services</b> , stop the issDaemon.                                                                                          |
|                                                                   | 3. Double-click Setup.exe to run the utility.                                                                                        |
|                                                                   | <ol> <li>Click Next until the screen with the option for Utilities and Create<br/>Cryptographic Keys appears.</li> </ol>             |
|                                                                   | 5. Select <b>Utilities</b> , select <b>Create Cryptographic Keys</b> , and then clear all other options.                             |
|                                                                   | 6. Click <b>Next</b> .                                                                                                    |
|                                                                   | 7. Type the path to the sensor directory.                                                                                            |
|                                                                   | <b>Note:</b> The default location is c:\Program Files\ISS\issSensors\ server_sensor_1                                                |
|                                                                   | 8. Select Managed Component.                                                                                                    |
|                                                                   | 9. Verify that the cryptographic providers on the next screen are RSA 1024, RSA 1536, or both.                                       |
|                                                                   | 10. Click Next.                                                                                                    |
|                                                                   | 11. Click Next.                                                                                                    |
|                                                                   | 12. Archive your keys.                                                                                                    |
|                                                                   | 13. Click Next.                                                                                                    |
|                                                                   | The system generates new keys.                                                                                                    |

## Adding Key Administrators

| Introduction                                  | To allow a user to transfer authentication keys or other files to and from sensors, the user must have key administrator status.                                                                                                    |
|-----------------------------------------------|----------------------------------------------------------------------------------------------------|
| General procedure                             | You can add a key administrator to a sensor from the Console if you selected at least one key administrator when you installed the sensor.                                                                                               |
| Key administrators<br>and multiple<br>sensors | When you designate a key administrator for one component, that<br>administrator automatically becomes the key administrator for any other<br>component installed on the same computer.                                                   |
| Reference                                     | For information about using the Console to add a key administrator, see the SiteProtector Help.                                                                                                    |
| Windows                                       | For Windows-based sensors, you must set up at least one key<br>administrator during the installation process or enable auto-import<br>during installation (the first person to connect to the sensor gains key<br>administrator rights). |
| Unix                                          | If you did not configure a key administrator during the installation process, you can use a script from the command line to add a key administrator later. Run the keyadmin_setup.sh command in the /opt/ISS/issDaemon/ directory        |

### Monitoring Local Syslog Events

| Introduction | Before the sensor can monitor for local syslog events, you n<br>the syslog.conf file.             | ore the sensor can monitor for local syslog events, you must configure syslog.conf file. |  |  |
|--------------|---------------------------------------------------------------------------------------------------|------------------------------------------------------------------------------------------|--|--|
| Procedure    | To configure the syslog.conf file:                                                                |                                                                                          |  |  |
|              | <ol> <li>Open the syslog configuration file, /etc/syslog.conf<br/>editor.</li> </ol>              | . Open the syslog configuration file, /etc/syslog.conf, using a text editor.             |  |  |
|              | <b>Example:</b> vi /etc/syslog.conf                                                               |                                                                                          |  |  |
|              | 2. Add the following line:                                                                        |                                                                                          |  |  |
|              | *.info /path/messages_file                                                                        |                                                                                          |  |  |
|              | This line of text identifies the path to your syslog file. The default path is /var/adm/messages. |                                                                                          |  |  |
|              | <b>Example:</b> *.info /var/adm/messages                                                          |                                                                                          |  |  |
|              | 3. To use the new syslog.conf file, do one of the following                                       | . To use the new syslog.conf file, do one of the following:                              |  |  |
|              | <ol> <li>Open the syslog configuration file, /etc/syslog.conf<br/>editor.</li> </ol>              | . Open the syslog configuration file, /etc/syslog.conf, using a text editor.             |  |  |
|              | <b>Example:</b> vi /etc/syslog.conf                                                               |                                                                                          |  |  |
|              | 2. Add the following line:                                                                        |                                                                                          |  |  |
|              | *.info /path/messages_file                                                                        |                                                                                          |  |  |
|              | This identifies the path to your syslog file. The default adm/messages.                           | path is /var/                                                                            |  |  |
|              | <b>Example:</b> *.info /var/adm/messages                                                          |                                                                                          |  |  |
|              | 3. To use the new syslog.conf file, do one of the following                                       |                                                                                          |  |  |
|              | То Туре                                                                                           |                                                                                          |  |  |
|              | restart the syslog daemon on AIX refresh -s sysl                                                  | ogd                                                                                      |  |  |
|              | restart the syslog daemon on Solaris /etc/init.d/sys<br>systems /etc/init.d/sys                   | log stop<br>log start                                                                    |  |  |
|              | restart the syslog daemon on HP-UX /sbin/init.d/sy<br>systems /sbin/init.d/sy                     | slogd stop<br>slogd start                                                                |  |  |
| То                          | Туре                            |
|-----------------------------|---------------------------------|
| reread the syslog.conf file | kill -HUP<br>syslogd_process_id |

### Monitoring the Mail Subsystem on HP-UX Systems

| Introduction | HP-UX systems log messages generated by the mail subsystem to /var/<br>adm/syslog/mail.log. Before server sensor can monitor events generated<br>by the mail subsystem, you must configure the mail messages to be<br>logged to the syslog. |
|--------------|----------------------------------------------------------------------------------------------------|
| Procedure    | To log mail subsystem messages to the syslog:                                                                                                    |
|              | 1. Open the syslog configuration file, /etc/syslog.conf, using a text editor.                                                                                                    |
|              | <b>Example:</b> vi /etc/syslog.conf                                                                                                    |
|              | 2. Change the following line:                                                                                                    |
|              | <pre>*.info;mail.none /var/adm/syslog/syslog.log</pre>                                                                                                    |
|              | to:                                                                                                    |
|              | *.info /var/adm/syslog/syslog.log                                                                                                    |
|              | 3. To use the new syslog.conf file, type the following commands to restart the syslog daemon, syslogd:                                                                                                    |
|              | <ul> <li>/sbin/init.d/syslogd stop</li> </ul>                                                                                                    |

/sbin/init.d/syslogd start

### **Restarting the Apache Web Server**

#### Introduction

If you are using the sensor to protect an Apache Web Server, you must restart the Web server to finish configuration of the Web server monitoring component.

### Testing the Sensor

| Introduction              | After you apply a policy to a sensor, you should be able to monitor<br>network activity from the Console. Depending on the behavior of the<br>network, data may not appear on the Console immediately. |
|---------------------------|----------------------------------------------------------------------------------------------------|
| Testing the sensor        | If you have applied a policy and started sensors, but no information<br>appears on the Console, test the sensor by logging in or by changing the<br>audit policies.                                    |
| Running a network<br>scan | If you have an Internet Scanner or Enterprise Scanner available, run a scan against the system where the sensor is located. The sensor should send alerts that indicate the system is being accessed.  |
|                           | <b>Reference:</b> For more information about sensor settings, see the <i>RealSecure Server Sensor Policy Guide</i> .                                                                                   |

### Starting and Stopping Sensors

| Introduction                      | You can start and stop sensors from the Console or at the computer where<br>the sensor is installed. This topic describes how to start the sensors<br>manually from the computer on which the sensor is installed. |
|-----------------------------------|----------------------------------------------------------------------------------------------------|
|                                   | the Console, see the SiteProtector Help.                                                                                                    |
| Starting and<br>stopping a sensor | To start or stop a sensor running on a Windows platform:                                                                                                    |
| on Windows                        | 1. Open the Services window.                                                                                                    |
|                                   | 2. Double-click the issDaemon service.                                                                                                    |
|                                   | 3. Do one of the following:                                                                                                    |
|                                   | <ul> <li>Click Start to start the sensor</li> </ul>                                                                                                    |
|                                   | <ul> <li>Click Stop to stop the sensor</li> </ul>                                                                                                    |
| Starting a sensor<br>on Solaris   | To start a sensor running on a Solaris platform:                                                                                                    |
|                                   | • Restart the system.                                                                                                    |
|                                   | The sensor starts when the system starts.                                                                                                    |
|                                   | • Type the following command:                                                                                                    |
|                                   | <pre>/etc/init.d/realsecure start</pre>                                                                                                    |
| Stopping a sensor<br>on Solaris   | To stop a sensor running on a Solaris platform:                                                                                                    |
|                                   | • Type the following command:                                                                                                    |
|                                   | <pre>/etc/init.d/realsecure stop</pre>                                                                                                    |
| Starting a sensor<br>on HP-UX     | To start a sensor running on an HP-UX platform:                                                                                                    |
|                                   | • Type the following command:                                                                                                    |
|                                   | /sbin/init.d/realsecure start                                                                                                    |

#### Chapter 8: After You Install RealSecure Server Sensor

| Stopping a sensor | <ul> <li>To stop a sensor running on an HP-UX platform:</li> <li>Type the following command:</li></ul> |
|-------------------|----------------------------------------------------------------------------------------------------|
| on HP-UX          | /sbin/init.d/realsecure stop                                                                           |
| Starting a sensor | <ul> <li>To start a sensor running on an AIX platform:</li> <li>Type the following command:</li></ul>  |
| on AIX            | /opt/ISS/issSensors/sensor_name/realsecure start                                                       |
| Stopping a sensor | <ul> <li>To stop a sensor running on an AIX platform:</li> <li>Type the following command:</li></ul>   |
| on AIX            | /opt/ISS/issSensors/sensor_name/realsecure stop                                                        |

### Chapter 9

## Uninstalling a Sensor

#### Overview

| Introduction    | This chapter provides the procedures needed to unin<br>Server Sensor from your system. | stall RealSecure |
|-----------------|----------------------------------------------------------------------------------------|------------------|
| In this chapter | This chapter contains the following topics:                                            |                  |
|                 | Торіс                                                                                  | Page             |
|                 | Uninstalling a Sensor from a Windows Platform                                          | 116              |
|                 | Uninstalling a Sensor from a Solaris Platform                                          | 117              |
|                 | Uninstalling a Sensor from an HP-UX Platform                                           | 118              |
|                 | Uninstalling a Sensor from an AIX Platform                                             | 119              |
|                 | Uninstalling Upgrades                                                                  | 120              |

### Uninstalling a Sensor from a Windows Platform

| SiteProtector and<br>RealSecure server<br>sensor | If you installed the sensor on the same computer as SiteProtector, do not<br>uninstall the sensor until you are ready to uninstall SiteProtector. |
|--------------------------------------------------|----------------------------------------------------------------------------------------------------|
| Procedure                                        | To uninstall a sensor from a Windows system:                                                                                                    |
|                                                  | <b>Important:</b> As part of the uninstallation process, IIS must be restarted to unregister the SSL traffic monitoring component.                |
|                                                  | <ol> <li>In the Add/Remove Programs utility, select the sensor you want to<br/>uninstall.</li> </ol>                                              |
|                                                  | 2. Click Add/Remove.                                                                                                    |
|                                                  | The InstallShield Wizard window opens, and then the Question window opens.                                                                        |
|                                                  | 3. Click <b>Yes</b> to uninstall this component.                                                                                                  |
|                                                  | The RealSecure Setup window opens.                                                                                                    |
|                                                  | 4. Click <b>No</b> to continue the uninstallation process.                                                                                        |
|                                                  | 5. Click <b>Yes</b> to restart IIS and continue the uninstallation process.                                                                       |
|                                                  | 6. Does the system detect shared files?                                                                                                    |
|                                                  | ■ If <i>yes</i> , go to Step 7.                                                                                                    |
|                                                  | ■ If <i>no</i> , go to Step 8.                                                                                                    |
|                                                  | The Install Wizard Complete window opens.                                                                                                    |
|                                                  | 7. Click <b>Yes</b> to delete the shared file or click <b>No</b> to leave the shared file on the computer.                                        |
|                                                  | 8. Do you want to keep the uninstall log created by this uninstallation?                                                                          |
|                                                  | ■ If <i>yes</i> , go to Step 9.                                                                                                    |
|                                                  | If no, select <b>Do not keep the uninstall log file</b> .                                                                                         |
|                                                  | 9. Do you want to keep the keys used by this sensor?                                                                                              |
|                                                  | ■ If <i>yes</i> , go to Step 10.                                                                                                    |
|                                                  | If <i>no</i> , select <b>Do not keep the keys used by this sensor</b> .                                                                           |
|                                                  | 10. Click Finish.                                                                                                    |

### Uninstalling a Sensor from a Solaris Platform

| Introduction                    | This topic provides information about uninstalling a sensor from a Solaris system.                                                                                                    |
|---------------------------------|----------------------------------------------------------------------------------------------------|
|                                 | <b>Important</b> : If you installed the sensor in a non-default directory, uninstalling the sensor removes the directory from your system.                                              |
| Uninstalling the sensor         | To uninstall a sensor from a Solaris system:                                                                                                    |
|                                 | 1. Log on using a superuser account, such as <b>root</b> .                                                                                                    |
|                                 | 2. Type the following command to remove the sensor:                                                                                                    |
|                                 | pkgrm ISSXss                                                                                                    |
|                                 | The uninstallation program asks you to confirm the removal.                                                                                                    |
|                                 | 3. Type <b>y</b> to confirm.                                                                                                    |
|                                 | <b>Note:</b> You may see a message that indicates dependencies with the global zone; you can safely ignore this message as the uninstallation process will not remove any shared files. |
|                                 | 4. Restart the Solaris system.                                                                                                    |
|                                 | The uninstallation is complete.                                                                                                    |
| Remove the installation package | Manually remove the installation package, ServerSensor.tar file and its associated package files.                                                                                       |

### Uninstalling a Sensor from an HP-UX Platform

| Introduction | This topic provides information about uninstalling a sensor from an HP-UX system. |
|--------------|-----------------------------------------------------------------------------------|
| Procedure    | To uninstall a sensor from an HP-UX system:                                       |
|              | 1. Log in using a superuser account, such as <b>root</b> .                        |
|              | 2. Type the following command:                                                    |
|              | <pre># /usr/sbin/swremove ISSXss</pre>                                            |
|              | 3. To uninstall the network monitoring component, restart the computer.           |

### Uninstalling a Sensor from an AIX Platform

| Introduction                    | This topic provides information about uninstalling a sensor from an AIX system.                                                                                                    |
|---------------------------------|----------------------------------------------------------------------------------------------------|
| Procedure                       | To remove a sensor from an AIX system:                                                                                                    |
|                                 | 1. Log in using a superuser account, such as <b>root</b> .                                                                                                    |
|                                 | 2. Type one of the following commands:                                                                                                    |
|                                 | To uninstall from / opt, type # installp -u ISSXss                                                                                                    |
|                                 | <b>Note:</b> Use this option for typical and custom installations on all systems except AIX 6.1 and for typical installations on AIX 6.1. As custom installations on all AIX systems except AIX 6.1 were located in /opt and symlinked to the custom directory, you must uninstall from the /opt directory. |
|                                 | <ul> <li>To uninstall from a custom location, type #installp -R<br/>custom_path -u ISSXss</li> </ul>                                                                                                    |
|                                 | <b>Note:</b> Use this option for custom installations on AIX 6.1 systems as these custom installations were installed to the custom location.                                                                                                    |
|                                 | 3. If the C2 audit feature was enabled when you uninstalled the sensor, you must restart the feature to completely uninstall the sensor.                                                                                                    |
| Remove the installation package | Manually remove the installation package, ServerSensor-AIX-7-<br>0.shar file.                                                                                                    |

### **Uninstalling Upgrades**

Uninstalling a remote upgrade

You cannot uninstall a full remote upgrade installed on a sensor using the Console. To uninstall the upgrade, you must uninstall the sensor, and then reinstall the correct sensor version.

### Chapter 10

## Troubleshooting

#### Overview

| Introduction    | The chapter describes several techniques for troubleshooti<br>may come across as you install a sensor. | ng issues you |
|-----------------|----------------------------------------------------------------------------------------------------|---------------|
| In this chapter | This chapter contains the following topics:                                                            |               |
|                 | Торіс                                                                                                  | Page          |
|                 | No Communication Between RealSecure Server Sensor for Windows and SiteProtector                        | 122           |
|                 | Error Messages                                                                                         | 123           |
|                 | ISS Daemons                                                                                            | 125           |
|                 | Remote Upgrades                                                                                        | 126           |
|                 |                                                                                                    |               |

#### No Communication Between RealSecure Server Sensor for Windows and SiteProtector

| Issue      | You are running ISA Server and you have configured communication<br>between RealSecure Server Sensor for Windows and SiteProtector, but<br>there is no communication between these components. |
|------------|----------------------------------------------------------------------------------------------------|
| Background | ISA Server blocks communication between RealSecure Server Sensor and SiteProtector.                                                                                                    |
| Solution   | Configure the ISA server to allow incoming connections to port 2998 and port 902.                                                                                                    |

### **Error Messages**

| Introduction                               | This topic describes error messages you may encounter and what you can do to resolve them.                                                                                                    |
|--------------------------------------------|----------------------------------------------------------------------------------------------------|
| Deployment Wizard<br>errors                | If you encounter errors as you run the Deployment Wizard, you cannot click <b>Finish</b> to close the wizard. To continue, do one of the following:                                                                                                    |
|                                            | • read the error text, and then fix the error                                                                                                    |
|                                            | • click <b>Cancel</b> .                                                                                                    |
|                                            | The system saves all settings and changes you made.                                                                                                    |
| Sensor<br>management<br>errors             | All sensors should have a single management address that is used by all<br>Consoles and event collectors. If a sensor is managed at multiple IP<br>addresses, an error message may occur that says the sensor is not being<br>managed by the event collector. This error occurs when the IP address<br>used by the event collector for a sensor is different from the IP address<br>used by the Console to manage that same sensor. |
| Connecting to<br>sensors takes too<br>long | When you monitor a sensor in the Console, it may take 60 seconds or<br>longer before you see a "connected" status in the Event Status column.<br>This is because there are two connections. The event collector must be<br>connected to the sensor, and the Console must be connected to the event<br>collector.                                                                                                    |
|                                            | After you add a sensor to an event collector, you must wait for the following:                                                                                                    |
|                                            | • The event collector to connect to the sensor. If this connection fails for some reason and you are monitoring the event collector, an EventCollector_Error message appears.                                                                                                    |
|                                            | • The Console to connect to the event collector that is monitoring the sensor. If this connection fails for some reason, an error message appears in the Event Status column of the Managed Assets window of the Console.                                                                                                    |
|                                            | If errors occur with either of these connections, the event collector and the<br>Console periodically attempt to reconnect the components. Because the<br>retry logic for one connection is not synchronous with the retry logic for                                                                                                    |

the other connection, it can sometimes take as long as one or two minutes before the sensor is reconnected and you see events.

### **ISS** Daemons

| Introduction                               | For troubleshooting purposes, you may need to manually start or stop the issDaemon.                          |
|--------------------------------------------|----------------------------------------------------------------------------------------------------|
| Definition: ISS<br>daemon                  | The issDaemon is a component that manages the following:                                                     |
|                                            | • commands from the Console                                                                                  |
|                                            | • the connection between components, such as the communication between an event collector and a sensor       |
| Managing daemons<br>on a Windows<br>system | On a Windows system, you can manage the daemon through the Windows Services Control Panel.                   |
|                                            | <b>Reference</b> : For a detailed procedure, see "Starting and Stopping Sensors" on page 113.                |
| Managing daemons<br>on Solaris systems     | On Solaris systems, you can manage the daemon using the following commands:                                  |
|                                            | /etc/init.d/realsecure start<br>/etc/init.d/realsecure stop                                                  |
| Managing daemons<br>on HP-UX systems       | On HP-UX systems, you can manage the daemon using the following commands:                                    |
|                                            | /sbin/init.d/realsecure start<br>/sbin/init.d/realsecure stop                                                |
| Managing daemons<br>on an AIX system       | On an AIX system, you can manage the daemon using the following commands:                                    |
|                                            | <pre>/opt/ISS/issSensors/sensor_name/realsecure start /opt/ISS/issSensors/sensor_name/realsecure start</pre> |

### **Remote Upgrades**

| Introduction                                    | This topic describes some of the error messages that you may receive<br>when you upgrade a sensor remotely, and how you can resolve the errors.                                                                                                    |
|-------------------------------------------------|----------------------------------------------------------------------------------------------------|
| Signature error<br>messages                     | The sensor cannot monitor signatures that are included in the upgrade<br>until you apply a policy that contains the new signatures. The sensor<br>issues warnings if the current policy does not support the new signatures.                                                                                                    |
|                                                 | <b>Reference</b> : For more information about applying a policy, refer to "applying policies" in the SiteProtector Help.                                                                                                    |
| Policy and control<br>channel error<br>messages | If you receive the following error message after you upgrade, you must<br>stop managing the sensor, and then start managing the sensor again to<br>correct the problem:                                                                                                    |
|                                                 | The sensors current policy file was not successfully<br>transferred when the control channel was opened and<br>therefore it is not available to the application. This is<br>usually due to a problem reading the file from the sensor<br>after opening the control channel. It can also be due to the<br>fact that after a fresh install there is not current policy<br>file until the sensor is started if this is the case then<br>Start the sensor. [ID=0xc72c0026] |

# Index

## a

administering public authentication keys 35 **AIX WPARs** installation options 85 algorithms (encryption) 31 alphanumeric characters 25 Apache 14, 111 archiving private keys 34, 64, 103 authentication 27-28 changing 105 public/private keys 27, 101 RSA only support 33 authentication keys console 101 event collector 101 location of 101 sensor 102 automated installation AIX 83 HP-UX 97 Solaris 74 Windows 56 automatic import of authentication keys prerequisite 29

# b

Basic Security Module 43 Bureau of Export Administration 33

## С

characters, foreign 36 console authentication keys 101 containers 68 cryptographic providers 32, 62 changing 105 CSPs, *See* cryptographic providers customizing encryption 31

# d

daemons cryptographic providers 32 starting and stopping 125 troubleshooting 125 damaged private key 34 default installation settings AIX 78 HP-UX 92 Solaris 68 Windows 46 deployment sensors 14, 25 wizard 123 destroyed private key 34 domain servers 14 domestic countries, as defined by the US government 33

#### Index

### e

enabling Basic Security Module 43 RSA encryption 32 encryption algorithms 31 105 changing customizing 31 export laws 33 See Also RSA 32 event collector authentication keys 101 error messages 123-124 eventlog 14 events monitoring mail.log (HP-UX) 110 108, 127 monitoring syslog export laws 33

# f

foreign characters36forwarding syslogs14French Windows36

## g

generating response files for AIX 83 response files for HP-UX 97 response files for Solaris 75 response files for Windows 57

## 

**IBM** Internet Security Systems technical support 9 Web site 9 IBM ISS Technical Support 9 importing policies 19 increasing per process memory on HP-UX 42 installation automated AIX 83 HP-UX 97 Solaris 74 Windows 56 default settings AIX 78 HP-UX 92 Solaris 68 Windows 46 prerequisites checklist 23 installation limitation Trusted AIX WPARs 85 installation options AIX WPARs 85 installing multiple sensors prerequisite 39 international versions of Windows 36 Internet Information Server 14

#### Japanese Windows 36

# k

key administrator 35 keyadmin\_setup.sh 107 keys *See Also* authentication keys or license file Keys directory 101 location of 101–102

license file 23 locales 36 localizing Windows prerequisite 36 LPAR support 78

## m

mail messages monitoring (HP-UX) 110 mail.log events monitoring (HP-UX) 110 monitoring mail messages (HP-UX) 110 mail.log events (HP-UX) 110 syslog events 108

## n

naming sensors 25 network monitoring and Solaris containers 68 WPARs 86 NIS 14

# р

passphrase 103 pkgrm 117 policies importing 19 prerequisite automatic import of authentication keys 29 enabling BSM on Solaris 43 enabling C2 auditing on AIX 40 enabling C2 auditing on HP-UX 41 increasing per process memory on HP-UX 42 installing multiple sensors 39 localizing Windows 36 protecting an Apache web server 44 sensor naming convention 25 unharden the operating system 26 upgrading 16 private key archiving 34, 64 damaged 34 destroyed 34 restoring 103 private keys 27 protecting an Apache web server prerequisite 44 protocol (IBM ISS) 31 providers, See cryptographic providers

#### Index

public authentication keys administering 35 naming convention 27 rs\_eng 27 sp\_con 27 public keys 27, 29 copying to daemon components 101

### r

renaming sensors 25 restoring archived private keys 103 rs\_eng public authentication keys 27 RSA encryption 32 enabling 32

## S

sensor testing 112 sensor naming convention prerequisite 25 sensors authentication keys 102 enabling C2 audit on HP-UX 41 error messages 123–124 naming 25 renaming 25 starting and stopping 113 testing 112 troubleshooting 123–124 upgrading 15–19 where to install 14, 25 silent installation 58 AIX process 83 HP-UX process 97 log file (Windows) 60 log file result codes (Windows) 61 Solaris process 74 Windows process 58 SiteProtector communication 100 Solaris containers 68 sp\_con public authentication keys 27 Spanish Windows 36 starting daemons 125 sensors 113 stopping daemons 125 sensors 113 strong encryption and export laws 33 syncroot 87 syncwpar 87 syslog events monitoring 108, 127 syslogs 14 system locales 36 system requirements 13

## t

technical support, IBM Internet Security Systems 9 testing sensor installation 112 testing sensors 112 troubleshooting daemons 125 Deployment Wizard 123 event collector error messages 123–124 sensor error messages 123–124 sensors 112 SiteProtector communication 122 Trusted AIX WPARs installation limitation 85

### U

U.S. export laws 33 underscores 25 unharden the operating system prerequisite 26 uninstalling AIX components 119 HP-UX components 118 Solaris components 117 Windows components 116 upgrading policies 19 prerequisite 16 sensors 15–19

### W

Web site, IBM Internet Security Systems 9
Windows

automated installation 56

Windows, international versions of 36
WPAR support 78
WPARs

network monitoring 86

#### Index